One Technology Way • P.O. Box 9106 • Norwood, MA 02062-9106, U.S.A. • Tel: 781.329.4700 • Fax: 781.461.3113 • www.analog.com

### Evaluation Board for the AD4000 Series 16-/18-/20-Bit Precision SAR ADCs

#### **FEATURES**

Fully featured evaluation board for 10-lead precision ADCs Versatile analog signal conditioning circuitry On-board reference, reference buffers, and ADC drivers PC software for control and data analysis of time and frequency domain

System demonstration platform-compatible (SDP-H1)

#### **EVALUATION BOARD KIT CONTENTS**

AD4000/AD4001/AD4002/AD4003/AD4020 evaluation board

(see Table 7) 12 V wall adapter power supply

#### **EQUIPMENT NEEDED**

PC running Windows 7 or Windows 10 SDP-H1 board (EVAL-SDP-CH1Z) or FMC-compatible controller board Precision signal source Cable (SMA input to evaluation board) One end of cable is standard USB A and other end of cable is mini-B USB Band-pass filter suitable for 16-bit, 18-bit, and 20-bit testing (value based on signal frequency)

AD40XX evaluation software

#### **GENERAL DESCRIPTION**

The AD4000/AD4001/AD4002/AD4003/AD4020 family of evaluation boards enable quick, simplified evaluation of the AD4000 family of 16-/18-/20-bit, precision successive approximation register (SAR) analog-to-digital converters (ADCs). The AD4000/AD4001/AD4002/AD4003/AD4020 are low power, 16-bit/18-bit/20-bit, precision SAR ADCs that offer high performance with throughputs up to 2 MSPS (1.8 MSPS for the AD4020). The evaluation board demonstrates the performance of the AD4000/AD4001/AD4002/AD4003/AD4020 family of ADCs and provides a simplified interface for a variety of system applications.

The EVAL-AD4000FMCZ/EVAL-AD4001FMCZ/EVAL-AD4002FMCZ/EVAL-AD4003FMCZ/EVAL-AD4020FMCZ evaluation boards, accessible from the EVAL-AD400x-FMCZ product page, (see Figure 1) are ideal for use with the Analog Devices, Inc., high speed system demonstration platform (SDP-H1). These evaluation boards interface to the SDP-H1 board via a field-programmable gate array (FPGA) mezzanine card (FMC) low pin count (LPC) connector.

On-board components include a high precision buffered band gap 5.0 V reference (ADR4550), a reference buffer (ADA4807-1), a common-mode buffer (ADA4807-1), a signal conditioning circuit with two op amps (ADA4807-1), and a power supply to derive the necessary voltage levels to supply all voltage needs.

The EVAL-AD4000FMCZ, EVAL-AD4001FMCZ, EVAL-AD4002FMCZ, EVAL-AD4003FMCZ, and EVAL-AD4020FMCZ are populated with the AD4000, AD4001, AD4002, AD4003, and AD4020, respectively. However, these boards can be used to evaluate the performance of the AD4004, AD4005, AD4006, AD4007, AD4008, AD4010, AD4011, AD4021, and AD4022 by limiting the sample rate in the evaluation software to the maximum sample rate of the specific ADC. For example, the AD4000 on the EVAL-AD4000FMCZ can be used to evaluate the performance of the AD4004 if the sample rate is limited to 1 MSPS. See the data sheet of each product for the corresponding evaluation board.

Full descriptions of these products are available in their respective data sheets, which must be consulted when using the corresponding evaluation board. Table 7 shows the models of the AD4000/AD4001/AD4002/AD4003/AD4020 evaluation boards.

# TABLE OF CONTENTS

| Features 1                                            |
|-------------------------------------------------------|
| Evaluation Board Kit Contents 1                       |
| Equipment Needed 1                                    |
| General Description                                   |
| Revision History                                      |
| Evaluation Board Photograph                           |
| Evaluation Board Hardware                             |
| Setting Up the Evaluation Board5                      |
| Power Supplies 5                                      |
| Reference, Reference Buffer, and Common-Mode Buffer 5 |
| SDP-H1 Controller Board 6                             |
| Solder Links 6                                        |
| Analog Inputs7                                        |
| Getting Started                                       |
| Software Installation Procedures                      |
| Evaluation Hardware Setup Procedures11                |
| Software Operation                                    |
| Running the Evaluation Software12                     |

### **REVISION HISTORY**

| 11/2019—Rev. H to Rev. I               |   |
|----------------------------------------|---|
| Changes to General Description Section | 1 |

Changes to Table 4.....7

#### 8/2019-Rev. G to Rev. H

| Changed EVAL-SDP-CH1Z to SDP-H1 Throughout                    |
|---------------------------------------------------------------|
| Changes to Equipment Needed Section and General               |
| Description Section 1                                         |
| Added Figure 1 Caption 4                                      |
| Added Identifying the Evaluation Board Section                |
| Changes to Power Supplies Section5                            |
| Deleted Evaluation Board Software Section, Installing the     |
| Software Section, and Installation Steps Section              |
| Changes to SDP-H1 Controller Board Section, and Table 2 6     |
| Added Endnote 1 to Table 2 6                                  |
| Changes to Table 4 and Analog Inputs Section7                 |
| Deleted Board Operation/Connection Sequence Section,          |
| Running the Software with the Hardware Connected Section,     |
| and Figure 16 to Figure 18; Renumbered Sequentially 8         |
| Added Getting Started Section, Software Installation          |
| Procedures Section, and Installing the AD40XX Evaluation      |
| Software Section                                              |
| Changes to Figure 4 to Figure 6                               |
| Added Installing the SDP-H1 Board Drivers Section, Figure 12; |
| Renumbered Sequentially9                                      |
|                                                               |

|    | Establishing Hardware Connection       | 12 |
|----|----------------------------------------|----|
|    | Overview of the Front Panel            | 12 |
|    | Configure Tab                          | 13 |
|    | Waveform Tab View                      | 15 |
|    | Histogram Tab View                     | 16 |
|    | FFT Tab View                           | 17 |
|    | Summary Tab View                       | 18 |
|    | Graph Viewing Controls                 | 19 |
|    | Saving and Loading Sessions            | 19 |
|    | Offline Mode                           | 19 |
| Гi | roubleshooting                         | 20 |
|    | Software                               | 20 |
|    | Hardware                               | 20 |
| E  | valuation Board Schematics and Artwork | 21 |
| 0  | rdering Information                    | 28 |
|    | Evaluation Board Bill of Materials     | 28 |
|    |                                        |    |

Changes to Figure 7 to Figure 9, Figure 10 Caption, and Figure 11 ......9 Changes to Figure 13, Figure 14, Figure 15, and Figure 16 Caption ...... 10 Deleted Waveform Capture Section......11 Added Uninstalling the Software Section, Evaluation Hardware Setup Procedures Section, Connecting the Evaluation Hardware to a PC Section, and Verifying Hardware Connection Section .... 11 Deleted AC Testing-Histogram Section and DC Testing-Added Running the Evaluation Software Section, Establishing Hardware Connection Section, and Overview of the Front Panel Section, and Figure 18...... 12 Changes to Software Operation Section, Figure 17, and File Menu Section ..... 12 Added Edit Menu Section, Help Menu Section, Display Tabs Section, Single Capture Button Section, Continuous Capture Button Section, Samples Dropdown List Section, Status Bar Deleted Summary Tab Section ...... 14 Added Waveform Tab View Section ...... 15 Changes to Figure 19..... 15 Added Histogram Tab View Section...... 16

Changes to Figure 20..... 16

| Added FFT Tab View Section                               | 17 |
|----------------------------------------------------------|----|
| Changes to Figure 21                                     | 17 |
| Added Summary Tab View Section                           | 19 |
| Changes to Figure 22                                     | 19 |
| Moved Table 5 and Figure 23                              | 20 |
| Added Graph Viewing Controls Section, Saving and Loading | 5  |
| Sessions Section, Offline Mode Section                   | 20 |
| Changes to Software Section                              | 21 |
| Changes to Figure 24                                     | 22 |
| Changes to Figure 25                                     | 23 |
| Changes to Figure 26                                     | 24 |
| Deleted Related Links Table                              | 25 |
| Changes to Figure 27 Caption                             | 25 |
| Changes to Figure 28 Caption and Figure 29 Caption       | 26 |
| Changes to Figure 30 Caption and Figure 31 Caption       | 27 |
| Changes to Figure 32 Caption                             | 28 |
| Changed Products on this Evaluation Board Section to     |    |
| Ordering Information Section and AD4000/AD4001/AD400     | 2/ |
| AD4003/AD4020 Evaluation Board Bill of Materials Section | to |
| Evaluation Board Bill of Materials Section               | 29 |
| Changes to Table 7                                       | 30 |
|                                                          |    |

#### 12/2018-Rev. F to Rev. G

| Change to Solder Links Section                      | 5 |
|-----------------------------------------------------|---|
| Added Figure 3 and Table 4; Renumbered Sequentially | 5 |

#### 6/2018—Rev. E to Rev. F

| Change to Figure 2 | 4  |
|--------------------|----|
| Changes to Table 5 | 23 |

#### 1/2018—Rev. D to Rev. E

| Added AD4002, AD4006, AD4010                      | Throughout |
|---------------------------------------------------|------------|
| Changes to Figure 2 and Setting Up the Evaluation | Board      |
| Section                                           | 4          |
| Changes to Table 6                                |            |

### 9/2017-Rev. C to Rev. D

Change to General Description Section......1

### 7/2017—Rev. B to Rev. C

| Added AD4020 Universal                                        | l |
|---------------------------------------------------------------|---|
| Added EVAL-AD4020FMCZ Universal                               | l |
| Changes to User Guide Title and Subject, Evaluation Board Kit |   |
| Contents Section, and General Description Section 1           |   |
| Moved Evaluation Board Photograph Section3                    | , |
| Changes to Figure 2 and Setting Up the Evaluation Board       |   |
| Section4                                                      | ł |
| Changes to Table 35                                           | , |
| Changes to Figure 189                                         | ) |
| Changes to Description of the User Panel Section10            | ) |
| Changes to Table 625                                          | , |

#### 1/2017—Rev. A to Rev. B

| Added AD4001                       | Universal  |
|------------------------------------|------------|
| Changes to User Guide Title        | Throughout |
| Changes to User Guide Subject Line | 1          |
| Changes to Figure 2                | 3          |
| Changes to Table 3                 | 4          |
| Moved Troubleshooting Section      | 15         |
| Changes to Table 5                 |            |
| Changes to Table 6                 | 23         |
|                                    |            |

#### 11/2016-Rev. 0 to Rev. A

| Added Figure 1, Renumbered Sequentially    | 1 |
|--------------------------------------------|---|
| Changes to General Description Section     | 1 |
| Changes to Setting Up the Evaluation Board | 3 |

#### 10/2016—Revision 0: Initial Version

# **EVALUATION BOARD PHOTOGRAPH**

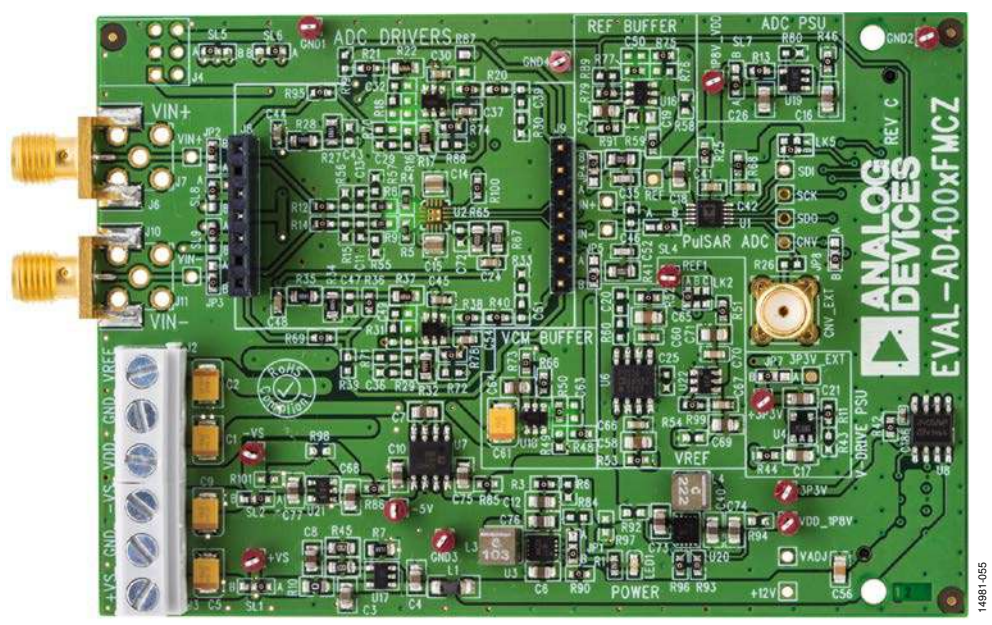

Figure 1. EVAL-AD400x-FMCZ

## **EVALUATION BOARD HARDWARE**

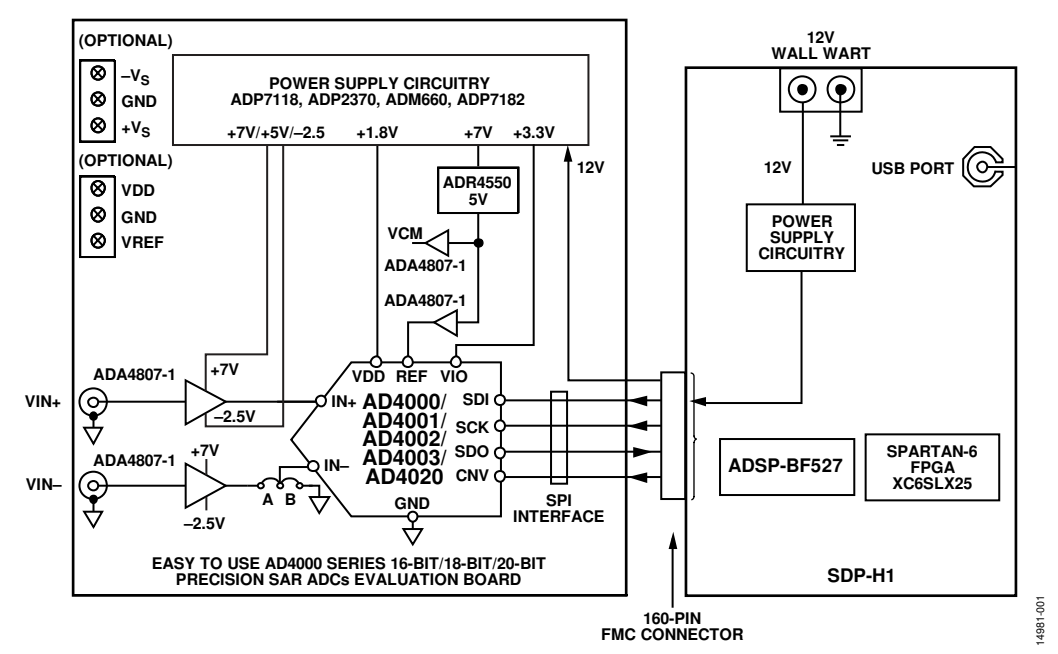

Figure 2. Simplified Evaluation Board Block Diagram

### SETTING UP THE EVALUATION BOARD

Figure 2 shows the simplified evaluation board block diagram. Figure 24 shows the evaluation board schematic. The board consists of the ADC, U1, with a reference, U6 (ADR4550), and ADC drivers, U12 and U14, the ADA4807-1 for the AD4001/ AD4002/AD4003/AD4020, and the ADA4805-1 for the AD4000 (see Table 6). The user also has an option to populate U2 with a low power, fully differential ADC driver, such as the ADA4940-1, when evaluating the AD4001/AD4003/AD4020. The evaluation board is a flexible design that enables the user to select components in addition to operating from an adjustable bench top power supply.

#### Identifying the Evaluation Board

A sticker label included on the bottom side (not pictured) of the EVAL-AD4000FMCZ/EVAL-AD4001FMCZ/EVAL-AD4002FMCZ/EVAL-AD4003FMCZ/EVAL-AD4020FMCZ indicates evaluation board options. For example, the EVAL-AD4020FMCZ evaluation board includes a sticker labeled EVAL-AD4020FMCZ.

### **POWER SUPPLIES**

The system demonstration platform (SDP-H1) board supplies 12 V to power the necessary rails for the EVAL-AD400x-FMCZ evaluation boards.

The 7 V amplifier positive rail  $(+V_s)$  is generated from U17 (ADP7118). The -2.5 V negative amplifier rail  $(-V_s)$  is generated by a combination of U3 (ADP2370), U7 (ADM660), and U21 (ADP7182).

Each supply is decoupled where it enters the board and at each device. A single ground plane is used on this board to minimize the effect of high frequency noise interference.

In addition, the board can be powered from a benchtop power supply. The screw terminals, J2 and J3, are provided for this function. When bench power is used, the on-board power supplies are no longer required. The solder links also must be changed as follows: SL1 = SL2 = SL5 = SL6 = SL7 = SL8 = SL9 = B.

Table 1. Power Supplies Provided on the Board

| Power Supply (V)                | Function                           | <b>Components Used</b> |
|---------------------------------|------------------------------------|------------------------|
| 5, 7 (Default) <sup>1</sup>     | Positive rail                      | ADP7118                |
| −5, −2.5 (Default) <sup>1</sup> | Negative rail                      | ADP2370, ADM660,       |
|                                 |                                    | ADP7182                |
| 1.8                             | ADC power                          | ADP7118, ADP5300       |
| 3.3                             | V <sub>DRIVE</sub> (digital power) | ADP7118                |

<sup>1</sup> See Table 2.

### REFERENCE, REFERENCE BUFFER, AND COMMON-MODE BUFFER

An external 5 V reference (U6, ADR4550) is used by default to supply the ADCs directly. The user can also use one of the 2.5 V, 3.3 V, and 4.096 V references by changing the on-board reference device U6 (ADR4525/ADR4533/ADR4540). There is an option to use a lower power reference, U22 (ADR3450). Note that the ADR3450 cannot accept input voltages beyond 5.5 V. The ADA4807-1 is used as a reference buffer (U16) and common-mode buffer (U18) by default. However, U16 can also be replaced by the AD8031 if required without compromising the performance.

### **SDP-H1 CONTROLLER BOARD**

The evaluation board uses a serial port interface (SPI) and is connected to the system demonstration platform (SDP-H1) controller board. The SDP-H1 board requires power from a 12 V wall adapter (included with the SDP-H1). The SDP-H1 has a Xilinx\* Spartan 6 and an ADSP-BF527 processor with connectivity to the PC through a USB 2.0 high speed port. The SDP-H1 allows the configuration and capture of data on the evaluation boards from the PC via USB.

The SDP-H1 has an FMC LPC connector with full differential low voltage differential signaling (LVDS) and singled-ended low voltage complementary metal-oxide semiconductor (LVCMOS) support. The SDP-H1 also has a 120-pin connector that exposes the Blackfin<sup>®</sup> processor peripherals. This connector provides a configurable serial, parallel I<sup>2</sup>C and SPI, and general-purpose input/output (GPIO) communications lines to the attached daughter board.

### **SOLDER LINKS**

The three solder link options on the evaluation board are configured depending on the generic of the ADC on the specific evaluation board, as described in Table 3.

The evaluation board supports any amplifier mezzanine card (AMC). Insert this add on card on the 7-pin headers. Figure 3 shows the AMC mounted on the evaluation board. The AMC ADC driver settings are required to use this option, described in Table 4.

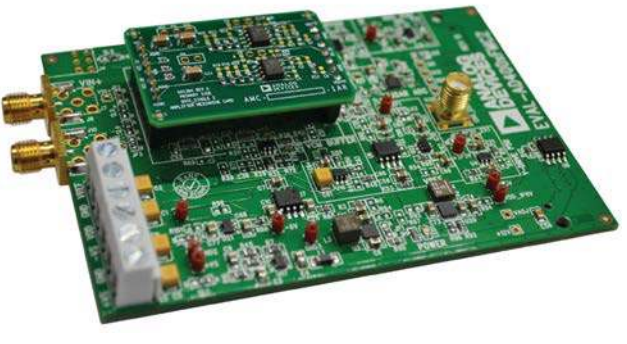

Figure 3. AMC Installed on the EVAL-AD400x-FMCZ

4981-103

|                  |                  | 0           |                                                                                                   |
|------------------|------------------|-------------|---------------------------------------------------------------------------------------------------|
| Link             | Default Position | Function    | Comments                                                                                          |
| SL1              | A                | +Vs         | Change to Position B if using bench supplies                                                      |
| SL2              | А                | $-V_{S}$    | Change to Position B if using bench supplies                                                      |
| SL5              | A                | +Vs         | Change to Position B if using bench supplies                                                      |
| SL6              | A                | -Vs         | Change to Position B if using bench supplies                                                      |
| SL7              | А                | VDD for ADC | Change to Position B if using bench supplies                                                      |
| LK2              | А                | VREF        | Change to Position B if using the ADR3450                                                         |
| LK5 <sup>1</sup> | В                | SDI         | Change to Position A if using connecting SDI to the VIO voltage (V_DRIVE) <sup>1</sup>            |
| JP1              | В                | FSEL (U3)   | Change to Position A if selecting a 600 kHz switching frequency for the ADP2370 (U3)              |
| JP2              | В                | ADC drivers | Change to Position A if using the ADA4940-1 fully differential ADC                                |
| JP3              | В                | ADC drivers | Change to Position A if using the ADA4940-1 fully differential ADC                                |
| JP4              | В                | ADC drivers | Change to Position A if using the ADA4940-1 fully differential ADC                                |
| JP5              | В                | ADC drivers | Change to Position A if using the ADA4940-1 fully differential ADC                                |
| JP7              | В                | V_DRIVE     | Change to Position A if using external 3.3 V for V_DRIVE (VIO voltage)                            |
| JP8              | В                | Stop (U20)  | Change to Position A if synchronizing ADP5300 (U20) STOP input with CNV_FMC from SDP-H1 connector |

### Table 2. Jumper Detail with Factory Default Setting

<sup>1</sup> Setting LK5 to Position A prevents access to the configuration register of the connected device and does not allow features including turbo mode, high-Z mode, and so on, to be enabled.

| Table 3. Jum | pers Specific to | 10-Lead Preci | ision ADCs |
|--------------|------------------|---------------|------------|
|--------------|------------------|---------------|------------|

| Link | Default Position | Configuration                       | Generic                |
|------|------------------|-------------------------------------|------------------------|
| SL4  | A                | Differential input                  | AD4001, AD4003, AD4020 |
| SL4  | В                | Single-ended or pseudo differential | AD4000, AD4002         |

| Component | <b>Default Position/Values</b> | Function                                             | Comments                                                                                                    |
|-----------|--------------------------------|------------------------------------------------------|----------------------------------------------------------------------------------------------------|
| SL8       | A                              | -Vs                                                  | Change to Position B if using bench supplies for AMC power                                                                |
| SL9       | A                              | +Vs                                                  | Change to Position B if using bench supplies for AMC power                                                                |
| JP4, JP5  | В                              | ADC driver outputs                                   | Must be set to Position B to connect the ADC inputs to the AMC outputs                                                    |
| R20, R40  | 0 Ω                            | ADC driver outputs                                   | Must not be installed in order to disconnect the on-board ADC driver outputs (U12 and U14)                                |
| R69, R95  | 0 Ω                            | ADC driver inputs                                    | Must not be installed in order to disconnect the on-board ADC driver inputs (U12 and U14)                                 |
| R28, R35  | 590 Ω                          | Provides dc common-mode voltage to ADC driver inputs | Must not be installed in order to disconnect the dc common-mode voltage from the on-board ADC driver inputs (U12 and U14) |

| Table 4. EVAL-AD400x-FMCZ C | Configuration Settings | for Amplifier Mezz | anine Card ADC Driver |
|-----------------------------|------------------------|--------------------|-----------------------|
|-----------------------------|------------------------|--------------------|-----------------------|

### **ANALOG INPUTS**

The analog inputs to the evaluation board are SMA connectors, J6 and J10. These inputs are buffered with dedicated amplifier circuitry (U12 and U14), as shown in Figure 26. The circuit allows different configurations, input range scaling, filtering, addition of a dc component, and use of different op amp and supplies. The analog input amplifiers are set as unity-gain buffers at the factory.

The optional fully differential amplifier (FDA) can be used with the fully differential AD4000 devices on the EVAL-AD4001FMCZ, EVAL-AD4003FMCZ, and EVAL-AD4020FMCZ boards. Table 2 lists the necessary jumper positions for using the FDA (U2).

The AD4000 family devices require the inputs to be biased at midscale. The default configuration also sets both U12 and U14 at midscale, generated from a buffered reference voltage divider (VCM). The noninverting inputs of both U12 and U14 are connected to the 590  $\Omega$  resistor dividers by default. These resistor

dividers, R27, R28, R34, and R35, divide the reference voltage in half. The 590  $\Omega$  resistor dividers must be taken into account when interfacing with an external source via J6 and J10. The FDA (U2) outputs are biased to midscale with a 10 k $\Omega$  resistor divider (R65 and R67).

**UG-1042** 

The EVAL-AD400x-FMCZ evaluation boards are factory configured to provide the appropriate input signal type, singleended or fully differential, with the SL4 link. See Table 2 and Figure 26 for more information.

To evaluate dynamic performance, a fast Fourier transform (FFT) test can be performed by applying a very low distortion ac source.

For low frequency testing, the audio precision source (such as the SYS-2700 series) can be used directly because the outputs on these are isolated. Set the outputs for balanced and floating ground. Different precision sources can be used with additional filtering.

# **GETTING STARTED**

The EVAL-AD400x-FMCZ evaluation boards can be controlled with the AD40XX Evaluation Software Installer. The following sections provide instructions for installing the supporting software and an overview for connecting the hardware to the PC.

### SOFTWARE INSTALLATION PROCEDURES

The AD40XX Evaluation Software Installer installs the AD40XX Evaluation Software Installer and accompanying drivers for the SDP-H1 board. Install this software installer package before connecting the SDP-H1 board to the PC USB port to ensure that the SDP-H1 board is recognized when it connects to the PC.

#### Installing the AD40XX Evaluation Software Installer

To install the AD40XX Evaluation Software Installer, adhere to the following steps:

- 1. Start the Windows<sup>®</sup> operating system and download the software from the EVAL-AD400x-FMCZ product page.
- 2. Unzip the downloaded file. Run the **setup.exe** file.
- 3. Begin installing the evaluation software by clicking the **setup.exe** file. The software installation window opens as shown in Figure 4.

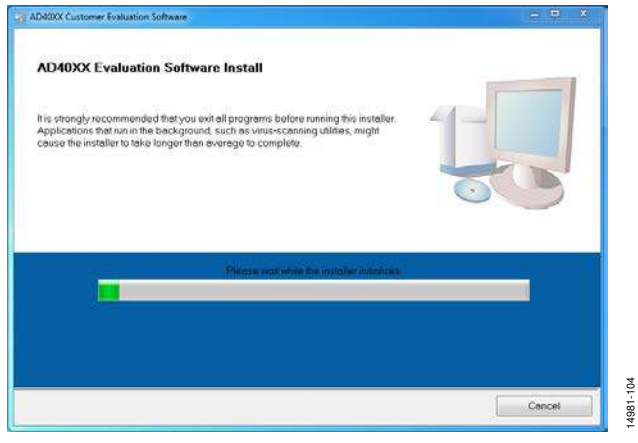

Figure 4. AD40XX Evaluation Software Install Window

4. Choose the installation directory and click **Next**. The default location is **C:\Program Files (x86)\Analog Devices**\.

|                                                                                                    |                                               |               |        | 0.00 | - |
|----------------------------------------------------------------------------------------------------|-----------------------------------------------|---------------|--------|------|---|
| Destination Directory<br>Select the installation directories.                                                   |                                               |               |        |      |   |
| All software will be installed in the following location<br>location, click the Browse button and select anothe | ns. To install software intr<br>ir directory. | o a different |        |      |   |
| Directory for AD4000 Customer Evolucion Softw                                                                   | 610                                           |               |        |      |   |
| C:\Program Files (x86)\Analog Devices\                                                                          |                                               |               | Browse |      |   |

Figure 5. Destination Directory Window

 Installing the AD40XX Evaluation Software Installer requires users to accept the license agreement shown in Figure 6. Read the agreement before clicking Next to proceed.

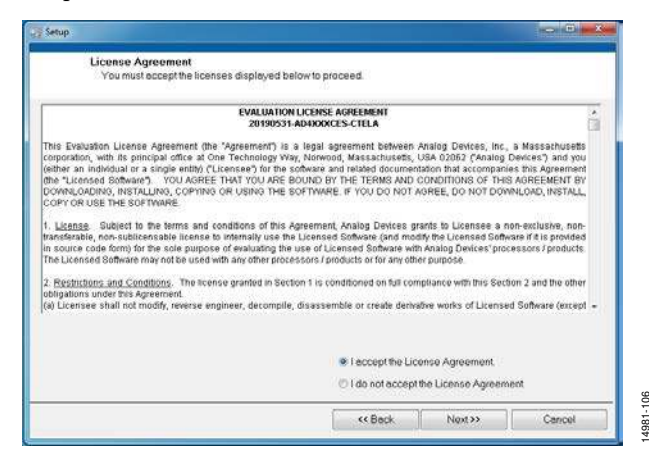

Figure 6. License Agreement Window

6. The window shown in Figure 7 provides a summary of the software installation. Click **Next** to install the software listed in the window.

| Chart monanduron                                                |                                     |                  |  |
|-----------------------------------------------------------------|-------------------------------------|------------------|--|
| Review the following summary before                             | re continuing.                      |                  |  |
| Adding or Changing<br>AD40KX Customer Evaluation Software Files |                                     |                  |  |
|                                                                 |                                     |                  |  |
|                                                                 |                                     |                  |  |
|                                                                 |                                     |                  |  |
|                                                                 |                                     |                  |  |
|                                                                 |                                     |                  |  |
|                                                                 |                                     |                  |  |
| k the Next button to begin installation. Click the              | a Back button to change the install | lation settings. |  |

Figure 7. Start Installation Window

7. A pop-up window opens and displays a bar showing the installation progress, as shown in Figure 8.

| D40XX Customer Evaluation Software | - 0                                    |
|------------------------------------|----------------------------------------|
|                                    |                                        |
|                                    |                                        |
|                                    |                                        |
|                                    |                                        |
|                                    |                                        |
| Overall Progress: 24% Complete     |                                        |
|                                    |                                        |
|                                    |                                        |
| 2022 V 8-2                         |                                        |
| Updating component registration    |                                        |
|                                    |                                        |
|                                    |                                        |
|                                    |                                        |
|                                    |                                        |
|                                    |                                        |
|                                    |                                        |
|                                    |                                        |
|                                    | A CARLES AND ALCONOMY AND A CARLES AND |

Figure 8. Overall Progress

 Click Next to complete the installation and launch the SDP-H1 driver installation, as shown in Figure 9.

| Customer Evaluation Software                     |  |
|--------------------------------------------------|--|
| Installation Complete                            |  |
| The installet has finished updating your system. |  |
|                                                  |  |
|                                                  |  |
|                                                  |  |
|                                                  |  |
|                                                  |  |
|                                                  |  |

Figure 9. Installation Complete Window

#### Installing the SDP-H1 Board Drivers

The AD40XX Evaluation Software Installer uses the ADI SDP drivers (Version 2.3.0.207) to interface with the SDP-H1 controller board. Following the successful software installation, the installer automatically begins installing the ADI SDP drivers (indicated by the pop-up shown in Figure 10).

| -        | Please wait while Setup is loading |
|----------|------------------------------------|
| <b>O</b> | verifying installer: 47%           |

1. The **ADI SDP Drivers 2.3.0.207 Setup** wizard opens the window, as shown in Figure 11. Click **Next** to install the SDP-H1 drivers.

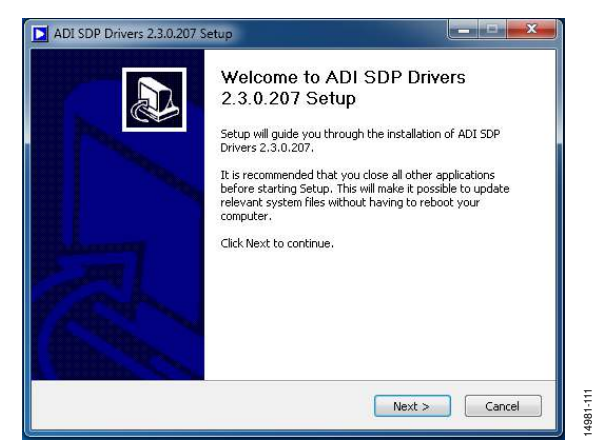

Figure 11. ADI SDP Drivers 2.3.0.207 Setup Window

 Installing the ADI SDP Drivers 2.3.0.207 requires the user to accept the license agreement that appears in Figure 12. Read the agreement before clicking I Agree to proceed.

| ADI SDP Drivers 2.3.0.207 Setup                                                                                                    | - |
|----------------------------------------------------------------------------------------------------|---|
| License Agreement Please review the license terms before installing ADI SDP Drivers 2.3.0.207.                                                                                                    |   |
| Press Page Down to see the rest of the agreement.                                                                                                    |   |
| EVALUATION LICENSE AGREEMENT                                                                                                    |   |
| This Evaluation License Agreement (the "Agreement") is a legal agreement<br>between Analog Devices, Inc., a Massachusetts corporation, with its principal<br>office at One Technology Way, Norwood, Massachusetts, USA 02062 ("Analog<br>Devices") and you (either an individual or a single entity) ("Licensee") for the<br>software and related documentation that accompanies this Agreement (the<br>"Licensed Software"). YOU AGREE THAT YOU ARE BOUND BY THE TERMS<br>AND CONDITIONS OF THIS AGREEMENT BY DOWNI OADING INSTAI LING. |   |
| If you accept the terms of the agreement, click I Agree to continue. You must accept the<br>agreement to install ADI SDP Drivers 2.3.0.207.                                                                                                    |   |
| Jullsoft Install System v3.02                                                                                                    | ) |
| Iullsoft Install System v3.02 < Back I Agree Cancel Figure 12. ADI SDP Drivers (v2.3.0.207) License Agreement Wind                                                                                                    | ] |

4981-112

Rev. I | Page 9 of 30

4981-109

108

4981-

14981-113

3. Choose the destination folder for the ADI SDP drivers and click **Install**. The default folder is shown in Figure 13.

| Choose Install L     | ocation                                                   |                         |                     |             |
|----------------------|-----------------------------------------------------------|-------------------------|---------------------|-------------|
| Choose the folder    | in which to install ADI                                   | SDP Drivers 2.3.0.20    | 17.                 |             |
| Setup will install A | DI SDP Drivers 2.3.0.2                                    | 207 in the following fo | lder. To install ir | a different |
| folder, click Brows  | e and select another h                                    | older, Click Install to | start the installa  | tion.       |
|                      |                                                           |                         |                     |             |
|                      |                                                           |                         |                     |             |
|                      |                                                           |                         |                     |             |
| Destination Fold     | er                                                        |                         |                     |             |
| Destination Fold     | er<br>les\Analog Devices\SE                               | P\DriversR2             | В                   | rowse       |
| Destination Fold     | er<br>les\Analog Devices\5E<br>5.6 MB                     | P\DriversR2             | В                   | rowse       |
| Destination Fold     | er<br>les\Analog Devices\5£<br>5.6 MB<br>.4 GB            | )P\DriversR2            | В                   | rowse       |
| Destination Fold     | er<br>les/Analog Devices/SD<br>5.6 MB<br>.4 GB<br>n v3.02 | )P\DriversR2            | В                   | rowse       |

Figure 13. Choose Install Location

4. The installation begins, and a progress bar shown in Figure 14 is displayed.

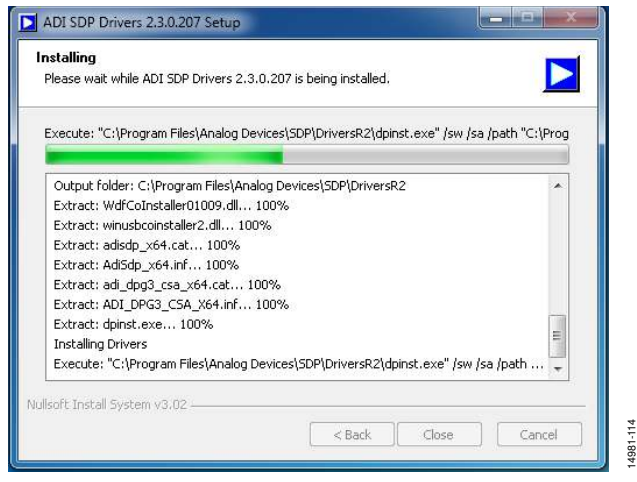

Figure 14. Installing

5. Click the **Close** button shown in Figure 15 when the installation is complete.

| allation Complete                    |                                 |               |
|--------------------------------------|---------------------------------|---------------|
|                                      |                                 | 10            |
| mpleted                              |                                 |               |
|                                      |                                 |               |
| xtract: WdfCoinstaller01011.dll 10   | 00%                             | *             |
| xtract: hssi.cat 100%                |                                 |               |
| xtract: hssi.inf 100%                |                                 |               |
| nstalling Drivers                    |                                 |               |
| xecute: "C:\Program Files\Analog De  | vices\SDP\DriversR2\dpinst.exe" | /sw /sa /path |
| river Install exit code = 0          |                                 |               |
| utput folder: C:\Program Files\Analo | ig Devices\SDP\DriversR2        |               |
| utput folder: C:\Program Files\Analo | g Devices\SDP\DriversR2         | 100           |
| xtract: uninst.exe 100%              |                                 | =             |
| ompleted                             |                                 | -             |

Figure 15. Installation Complete

When plugging in the SDP-H1 board via the provided USB cable, allow the Found New Hardware Wizard to run. Check that the drivers are installed and the SDP-H1 board are connected properly by checking the Device Manager of the PC. If the drivers and board are connected, Analog Devices System Development Platform (32MB) appears under ADI Development Tools (see Figure 16).

| • 🐢 🛛 🖾 🔛 🖄 👘                                                                                                    |                                                                                                    |
|----------------------------------------------------------------------------------------------------|----------------------------------------------------------------------------------------------------|
| Computer Management (Local<br>System Tools<br>O Task Scheduler<br>Event Viewer<br>Scheduler<br>Computer Viewer<br>Scheduler<br>Reliability and Performe<br>Device Manager<br>Storage<br>Disk Management<br>Services and Applications | ADI Development Tools     Analog Devices System Development Platform (32MB)     Analog Devices System Development Platform (32MB)     Disk drives     Disk drives     Disk drives     Disk drives     DVD/CD-ROM drives     DVD/CD-ROM drives |

#### Uninstalling the Software

To uninstall the AD40XX Evaluation Software Installer, take the following steps:

- Launch the uninstall wizard by navigating to Start > Control Panel > Programs and Features > AD40XX Customer Evaluation Software to open a window with the Uninstall button.
- 2. Click **Yes** in the confirmation window that appears.

To uninstall the SDP drivers, adhere to the following steps:

- Launch the uninstall wizard by navigating to Start > Control Panel > Programs and Features > ADI SDP Drivers 2.3.0.207 to open a window with the Uninstall button.
- 2. Click Yes in the confirmation window that appears.

### **EVALUATION HARDWARE SETUP PROCEDURES**

The EVAL-AD400x-FMCZ evaluation boards connect to the SDP-H1 via the FMC connector (J5). The SDP-H1 is the controller board and functions as the communication link between the PC and connected EVAL-AD400x-FMCZ evaluation board.

#### Connecting the Evaluation Hardware to a PC

To connect the EVAL-AD400x-FMCZ evaluation board and SDP-H1 board to a PC:

- 1. Before connecting power, connect the FMC connector of the EVAL-AD400x-FMCZ evaluation board (J5) to the FMC connector on the SDP-H1 board (J4).
- 2. Power the SDP-H1 with the appropriate supply, as described in the Power Supplies section.
- 3. Connect the SDP-H1 to the PC with the USB cable.

#### Verifying Hardware Connection

To verify the AD4000 family evaluation board is properly connected to the PC, take the following steps:

- 1. Allow the **Found New Hardware Wizard** to finish running after the SDP-H1 board is connected to the PC via the USB cable. Choose the **automatically search for the appropriate drivers** option for the SDP drivers if prompted.
- 2. Verify the hardware to PC connection by navigating to the **Device Manager** via the **Control Panel**. If the hardware is properly connected, **Analog Devices SDP-H1** appears under **ADI Development Tools**.

# **SOFTWARE OPERATION**

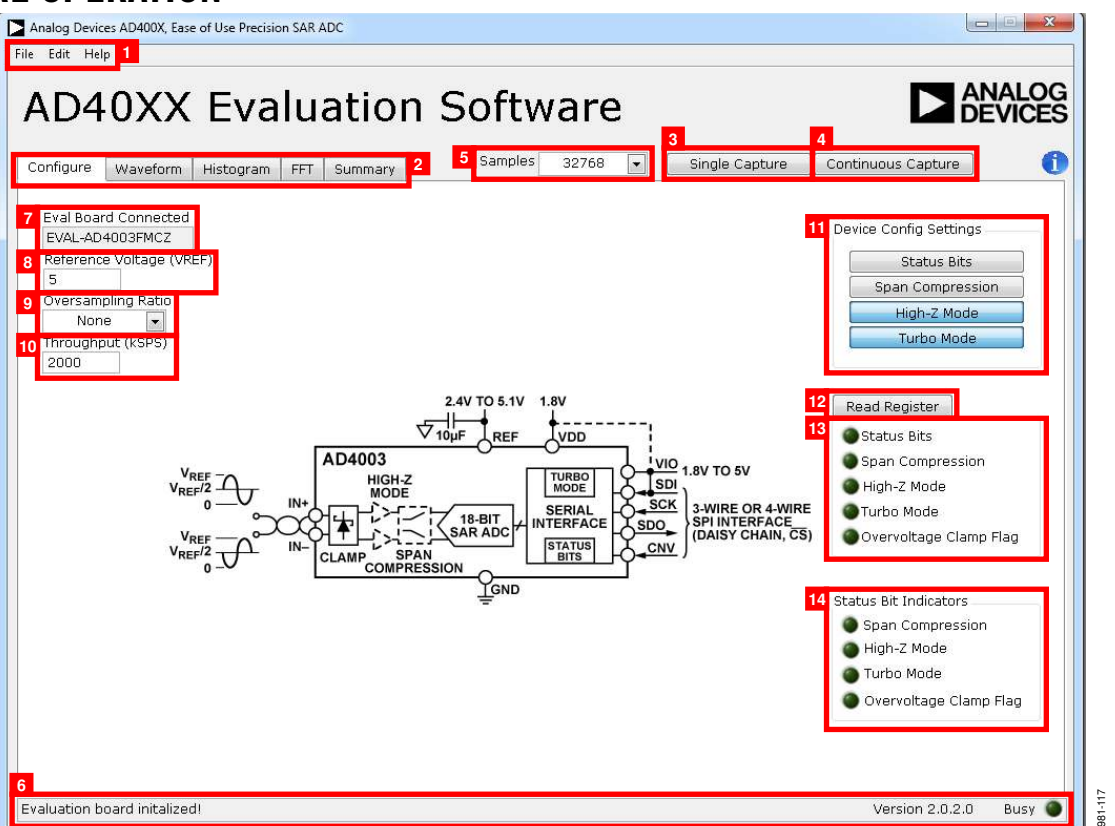

Figure 17. AD40XX Evaluation Software Front Panel (Configure Tab View)

### **RUNNING THE EVALUATION SOFTWARE**

After installing the AD40XX Evaluation Software Installer (see the Software Installation Procedures section), run the software with either of the following methods:

- Navigate to the destination folder of the AD40XX Evaluation Software Installer selected during the installation procedure and run the EVAL-AD40xx.exe file.
- Click Start > All Programs > Analog Devices > AD40XX Evaluation Software > AD40xx Evaluation Software.

### **ESTABLISHING HARDWARE CONNECTION**

After the AD40XX Evaluation Software Installer initializes, the software front panel appears, and the software automatically connects to any EVAL-AD400x-FMCZ evaluation board connected to the PC. The detected evaluation board is displayed in the **Eval Board Connected** indicator on the front panel (see Label 7 in Figure 17).

If the software does not detect a valid EVAL-AD400x-FMCZ evaluation board, a connectivity error dialog box appears (see Figure 18). Clicking the **Rescan** button instructs the software to try to detect the hardware again. Clicking the **Offline Mode** button causes the software to boot in offline mode. See the Saving and Loading Sessions section for the functions provided in offline mode.

| No SDP system found.                                                                                                    |  |
|----------------------------------------------------------------------------------------------------|--|
| Press Rescan to attempt to detect hardware again. Ensure that the<br>AD40XX Evaluation Hardware and EVAL-SDP-CH1Z boards are<br>properly connected as instructed in the user guide. |  |
| Press Offline Mode to run the software without connecting to any AD40XX $\mbox{Evaluation}$ Hardware.                                                                               |  |
| Rescan Offline Mode                                                                                                    |  |

Figure 18. Connectivity Error Dialog Box

### **OVERVIEW OF THE FRONT PANEL**

The AD40XX Evaluation Software Installer front panel is shown in Figure 17. The following sections describe the various software controls accessible on the front panel.

#### File Menu

The **File** menu (Label 1 in Figure 17) provides the following options:

• Save Captured Data (Ctrl + S): saves the current AD40XX Evaluation Software Installer session in a .csv file. The user is prompted to either choose or enter the path of the file in the Save As dialog box. This saved file can be loaded by the software at a future time to display previously captured data.

- Load Captured Data (Ctrl + O): opens the Load File dialog box and the user is prompted to load the previously saved evaluation software session files (.csv).
- Take Screenshot: saves the current front panel display as an image file (.jpg). The user is prompted to either choose or enter the path of the file in a Save As dialog box.
- **Print Screenshot:** sends a screenshot of the current front panel display directly to the default printer identified by the operating system for printing.
- **Exit:** closes the AD40XX Evaluation Software Installer front panel and exits the software.

#### Edit Menu

The **Edit** (Label 1 in Figure 17) menu provides the following option:

• **Reinitialize Default Values**: resets a subset of the AD40XX Evaluation Software Installer front panel controls to the default state.

### Help Menu

The **Help** menu (Label 1 in Figure 17) provides the following options:

- Analog Devices Website: opens the Analog Devices webpage (www.analog.com) in the default browser of the PC.
- **AD4000 Evaluation Hardware Info:** opens the AD4000 family evaluation board EVAL-AD400x-FMCZ product page in the default browser of the PC.
- **Context Help (Ctrl + H):** displays a context help dialog box, which displays information about the various software controls when the mouse hovers over them.
- About (Ctrl + A): displays version and copyright information of the AD40XX Evaluation Software Installer in a dialog box.

### Display Tabs

The following five tabs are located at the top of the front panel (Label 2 in Figure 17): **Configure**, **Waveform**, **Histogram**, **FFT**, and **Summary**. These tabs select various front panel views.

### Single Capture Button

Click **Single Capture** (Label 3 in Figure 17) to perform a single set of conversions. The number of conversions performed is set with the **Samples** dropdown list, which is located to the left of the **Single Capture** control.

### **Continuous Capture Button**

Click **Continuous Capture** (Label 4 in Figure 17) to perform repeated sets of conversions. The number of conversions performed per set is set with the **Samples** dropdown list.

### Samples Dropdown List

The **Samples** dropdown list (Label 5 in Figure 17) sets the number of conversions that are performed when **Single Capture** is clicked. The button also sets the number of conversions per set when **Continuous Capture** is clicked.

#### Status Bar

The status bar (Label 6 in Figure 17) displays information about the current process being completed by the AD40XX Evaluation Software Installer. The **Status Bar** includes a **Busy** indicator, which displays if the software is busy performing a task such as performing conversions, analyzing results, and so on.

### **CONFIGURE TAB**

Figure 17 shows the **Configure** tab view. The **Configure** tab provides controls for configuring the connected AD4000 family device and software settings. The **Configure** tab view contains the following controls and indicators:

- **Eval Board Connected** (Label 7 in Figure 17): indicates that the EVAL-AD400x-FMCZ board is connected to the software.
- Reference Voltage (VREF) (Label 8 in Figure 17): sets the VREF used in data analysis such as when calculating LSB Size (see Label 2 in Figure 19), or measured voltage in the waveform graph (see the Waveform Tab View section. This control must be set to match the VREF used on the connected AD4000 family evaluation board.
- **Oversampling Ratio** (Label 9 in Figure 17): sets the oversampling ratio applied to the captured data. After this control is set to any value other than **None**, the software sums up the consecutive conversion results together to increase effective resolution. The number of conversions summed together is set by the **Oversampling Ratio** control.
- Throughput (kSPS) (Label 10 in Figure 17): sets the throughput of the connected AD4000 family device. The maximum value of this control is automatically set to reflect the maximum achievable throughput of the connected device, given the state of the Status Bits and Turbo Mode controls. See the relevant AD4000 family device data sheet for more information on maximum achievable throughput.
- **Device Config Settings** (Label 11 in Figure 17): configures the connected AD4000 family device user configuration register settings. See the relevant AD4000 family device data sheet for a detailed description of the user configuration register and the device features.
  - **Status Bits**: enables or disables the status bits for the connected device.
  - **Span Compression**: enables or disables span compression for the connected device.
  - **High-Z Mode**: enables or disables high-Z mode.
  - **Turbo Mode**: enables or disables turbo mode for the connected device.
- **Read Register** (Label 12 in Figure 17): reads the AD4000 family device user register. When **Read Register** is clicked, the contents of the connected AD4000 family device register are read to update the **Device Config Settings** items accordingly.
- Device configuration settings display (Label 13 in Figure 17): displays the status of the user register when **Read Register** is clicked. Each of the following indicators displays the state of the corresponding settings:

- Status Bits, Span Compression, High-Z Mode, and Turbo Mode status indicators indicate whether the corresponding AD4000 family device are reported as enabled or disabled in the user configuration register of the connected AD4000 family device.
- **Overvoltage Clamp Flag**: indicates the status of the  $\overline{OV}$  clamp flag in the user configuration register of the connected device. When this indicator is red, the  $\overline{OV}$  flag is low, indicating the presence of an overvoltage event.
- Status Bits Indicators (Label 14 in Figure 17): displays the configuration settings of the device as indicated by the status bits. The status bits are enabled with the Status Bits control in the Device Config Settings pane (Label 11 in Figure 17). The Status Bits Indicators are only updated after conversions are performed with the Single Capture or Continuous Capture controls when the status bits are enabled on the connected AD4000 family device. The

status bit functionality is described in the relevant AD4000 family device data sheet.

- The **Span Compression**, **High-Z Mode**, and **Turbo Mode** status indicators indicate whether features of the corresponding AD4000 family device is reported as enabled or disabled by the status bits of the connected AD4000 family device.
- Overvoltage Clamp Flag: displays whether the  $\overline{OV}$  clamp flag in the status bits indicated an overvoltage event in any of the conversions in the most recently displayed results. When this indicator is red, the  $\overline{OV}$  flag is low, indicating the presence of an overvoltage event. See the AD4000 family data sheets for more details on the  $\overline{OV}$  clamp flag.

### WAVEFORM TAB VIEW

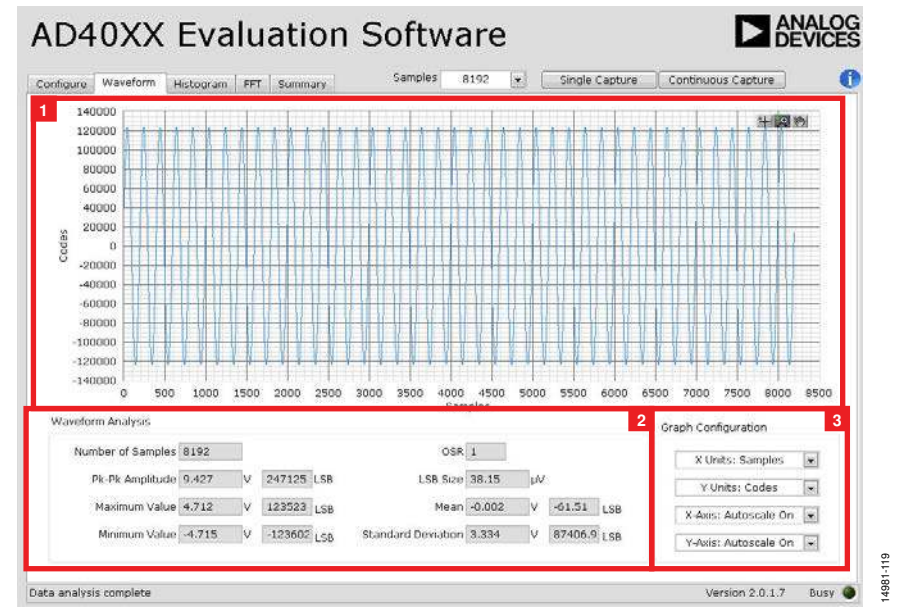

Figure 19. Waveform Tab View

Figure 19 shows the **Waveform** tab view. The **Waveform** tab view shows the time domain representation of the conversion results from the connected AD4000 family device, as well as several analysis items. The **Waveform** tab view contains the following controls and indicators:

- Waveform graph (Label 1 in Figure 19): displays the time domain plot of the most recently captured or loaded conversion results. The scale and range of the waveform graph can be set in the **Waveform Analysis** box by double clicking on the **Minimum Value** and **Maximum Value** fields and entering the desired values. The waveform graph also includes viewing tools that are described in Table 5.
- Waveform Analysis (Label 2 in Figure 19): shows the following analysis items for the currently displayed data.
  - **Number of Samples**: displays the number of captured samples in the data displayed in the waveform graph. The displayed value factors in the oversampling ratio that is set with the **OSR** control.
  - **Pk-Pk Amplitude**: displays the peak-to-peak amplitude of the captured data (the difference between the **Maximum Value** and the **Minimum Value**).
  - Maximum Value: displays the maximum value measured in the captured data.
  - **Minimum Value**: displays the minimum value measured in the captured data.
  - **OSR**: displays the oversampling ratio applied to the captured data. The **OSR** can be changed using the **Oversampling Ratio** control in the **Configure** tab view.

- LSB Size: displays the effective size (in μV) of each LSB given the resolution of the connected AD4000 family device, the **Reference Voltage (VREF)**, and the **Oversampling Ratio** values selected in the **Configure** tab view.
- Mean: displays the arithmetic mean of the captured data.
- **Standard Deviation**: displays the standard deviation of the captured data.
- **Graph Configuration** pane (Label 3 in Figure 19): sets the following waveform graph axis properties.
  - X units: sets the x-axis units of the waveform graph. The x-axis units can be either set to samples or seconds. The time step size, when **Seconds** is selected, is calculated from the selected **Throughput** and **Oversampling Ratio** controls in the **Configure** tab view.
  - Y units: sets the y-axis units of the waveform graph. The y-axis units can be either set to codes or volts. The voltage values, displayed when **Volts** is selected, is calculated from the **LSB Size** in the **Waveform Analysis** items.
  - X-axis: autoscale: sets whether the x-axis range of the waveform graph autoscales as new data is plotted or remains at a fixed scale.
  - Y-axis: autoscale: sets whether the y-axis range of the waveform graph autoscales or remains at a fixed scale as new data is plotted.

### **HISTOGRAM TAB VIEW**

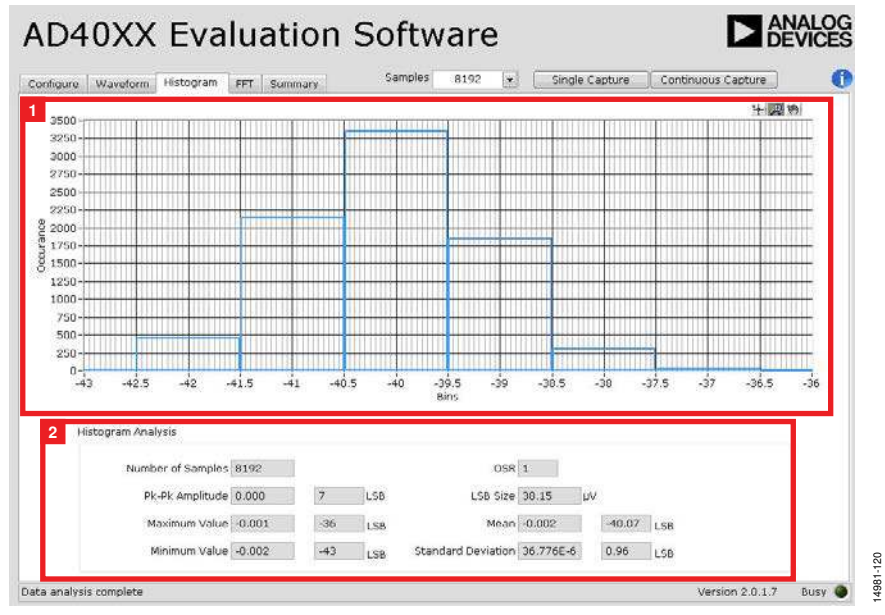

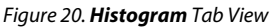

Figure 20 shows the **Histogram** tab view. The **Histogram** tab is useful for performing statistical analysis of the AD4000 family device conversion results, especially when measuring dc signals. The histogram graph shows the distribution of the conversion results as well as various statistical analysis items. The **Histogram** tab contains the following controls and indicators:

- Histogram graph (Label 1 in Figure 20): displays histogram of the most recently captured or loaded conversion results. The scale and range of the histogram graph can be set by double-clicking on the minimum and maximum axis values and entering the desired values. The histogram graph also includes viewing tools, described in Table 5.
- Histogram Analysis (Label 2 in Figure 20): shows the following analysis items for the currently displayed data.
  - **Number of Samples**: displays the number of captured samples in the data displayed in the histogram graph. The displayed value factors in the oversampling ratio shown in the **OSR** indicator.

- **Pk-Pk Amplitude:** displays the peak-to-peak amplitude of the captured data (the difference between the **Maximum Value** and the **Minimum Value**).
- Maximum Value: displays the maximum value measured in the captured data.
- Minimum Value: displays the minimum value measured in the captured data.
- OSR: displays the oversampling ratio applied to the captured data. The OSR can be changed using the Oversampling Ratio control in the Configure tab view.
- LSB Size: displays the effective size (in μV) of each LSB given the resolution of the connected AD4000 family device, and the Reference Voltage (VREF) and Oversampling Ratio values selected in the Configure tab.
- **Mean**: displays the arithmetic mean of the captured data.
- **Standard Deviation**: displays the standard deviation of the captured data.

### FFT TAB VIEW

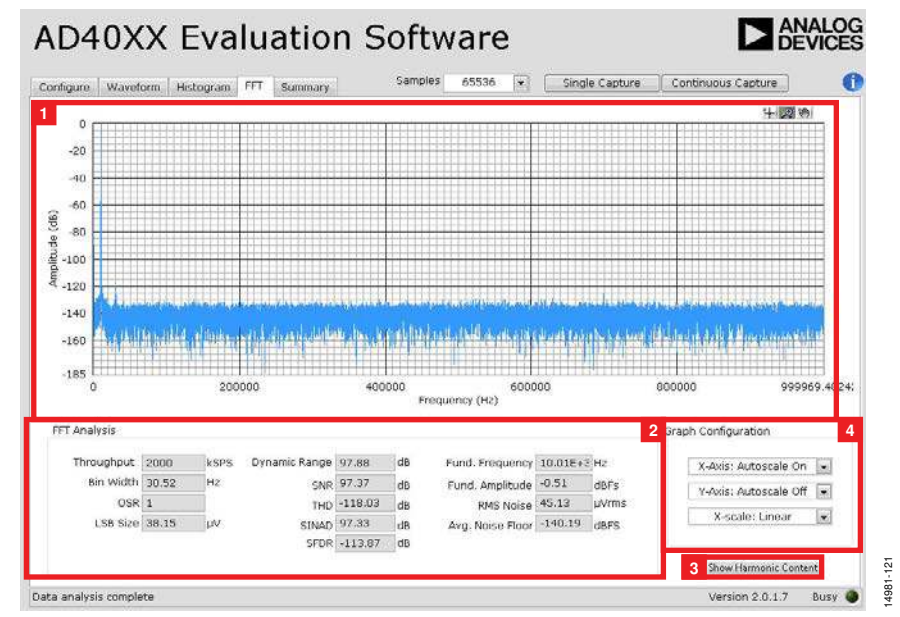

Figure 21. **FFT** Tab View

Figure 21 shows the **FFT** tab view. The **FFT** tab displays the calculated FFT representation of the conversions results from the connected AD4000 family device and common ac performance metrics. The **FFT** tab contains the following controls and indicators:

- FFT graph (Label 1 in Figure 21): displays an FFT of the most recently captured or loaded conversion results. Set the scale and range of the FFT graph by double clicking on the minimum and maximum values along the x-axis and y-axis and entering the desired values. The FFT graph also includes viewing tools that described in Table 5.
- **FFT Analysis** (Label 2 in Figure 21): displays common ac performance metrics of the captured data. Results are calculated from the FFT spectrum, typically ignoring the first six frequency bins.
  - **Throughput**: displays the effective throughput (sample rate) of the captured data. The displayed value factors in the oversampling ratio displayed in the **OSR** indicator.
  - **Bin Width**: displays the size of the frequency bins in the FFT graph x-axis. The bin width is a function of both the **Throughput (kSPS)** control (Label 10 in Figure 17) and the number of samples in the captured data.
  - **OSR**: displays the oversampling ratio applied to the captured data. The **OSR** can be changed using the **Oversampling Ratio** control in the **Configure** tab.
  - LSB Size: displays the effective size (in μV) of each LSB. The LSB size is a function of the resolution of the connected AD4000 family device, the Reference Voltage (VREF), and the Oversampling Ratio values selected in the Configure tab view.
  - Dynamic Range: displays the calculated dynamic range.
  - SNR: displays the calculated signal-to-noise ratio (SNR).

- **THD**: displays calculated total harmonic distortion (THD), up to the fifth harmonic.
- **SINAD**: displays the calculated single-to-noise and distortion ratio (SINAD).
- **SFDR**: displays the calculated spurious-free dynamic range (SFDR).
- **Fund. Frequency**: displays the frequency identified as fundamental, the frequency bin with the largest signal.
- **Fund. Amplitude**: displays amplitude of the fundamental frequency, the frequency bin with the largest signal.
- **RMS Noise**: displays the measured rms voltage noise.
- Avg. Noise Floor: displays the average amplitude of noise frequency bins, more specifically, bins not identified as fundamental or harmonic.
- Show Harmonic Content: contains Frequency and Amplitude information for the fundamental and harmonic tones identified in the FFT. These displays are only visible when toggled by the Show Harmonic Content control and are not displayed in Figure 21.
  - **Frequency**: frequency bins identified as fundamental and harmonic.
  - **Amplitude**: amplitude of the fundamental and harmonic frequencies.
- **Graph Configuration**: sets the following FFT graph axis properties.
  - X-axis: autoscale: sets whether the FFT graph x-axis range autoscales as new data is plotted or remains at a fixed scale.
  - Y-axis: autoscale: sets whether the FFT graph y-axis range autoscales as new data is plotted or remains at a fixed scale.
  - X-axis scale: sets whether the FFT graph x-axis scaling is linear or logarithmic.

### **SUMMARY TAB VIEW**

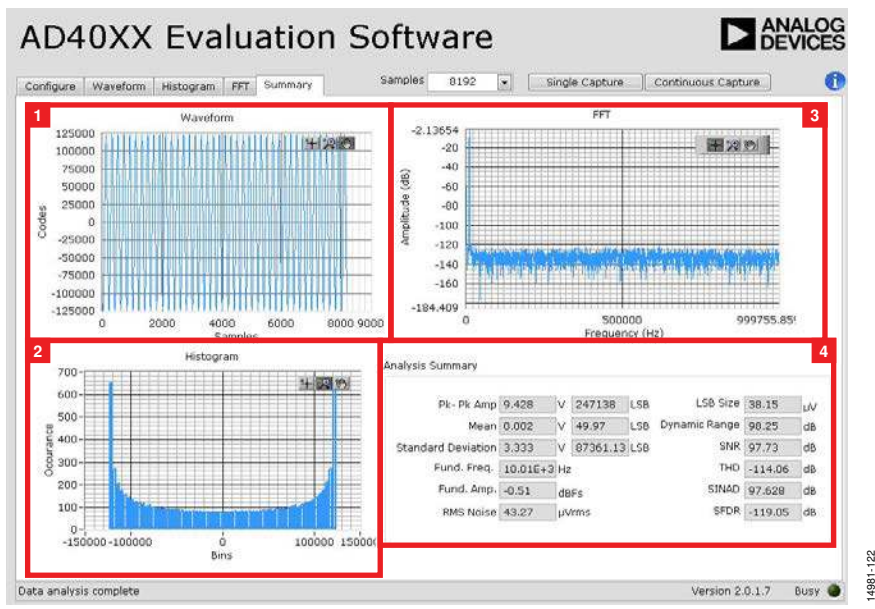

Figure 22. AD40XX Evaluation Software Summary Tab View

Figure 22 shows the **Summary** tab view. The **Summary** tab simultaneously displays the waveform, histogram, and FFT graphs and analysis for the AD4000 family device conversion results on the screen. The **Summary** tab contains the following controls and indicators:

- Waveform graph (Label 1 in Figure 22): displays the time domain plot of the most recently captured or loaded conversion results. The scale and range of the waveform graph can be set by double-clicking on the minimum and maximum axis values along the x-axis and y-axis and entering the desired values. The waveform graph also includes viewing tools that are described in Table 5.
- Histogram graph (Label 2 in Figure 22): displays the histogram of the most recently captured or loaded conversion results. The scale and range of the histogram graph can be set by double-clicking on the minimum and maximum values along the x-axis and y-axis and entering the desired values. The histogram graph also includes viewing tools that are described in Table 5.
- FFT graph (Label 3 in Figure 22): displays an FFT of the most recently captured or loaded conversion results. The scale and range of the FFT graph can be set by double clicking on the minimum and maximum axis values and entering the desired values. The FFT graph also includes viewing tools that are described in Table 5.
- Analysis Summary (Label 4 in Figure 22): shows the following analysis items for the currently displayed data.
  - **Pk-Pk Amp**: displays the peak-to-peak amplitude of the captured data.
  - Mean: displays the arithmetic mean of the captured data.
  - **Standard Deviation**: displays the standard deviation of the captured data.

- **Fund. Freq.**: displays frequency identified as the fundamental (the frequency bin with the largest signal).
- Fund. Amp.: displays the amplitude of the Fund. Freq.
- **RMS Noise**: displays the measured rms voltage noise of the captured data.
- LSB Size: displays the effective size (in μV) of each LSB. The LSB size is a function of the resolution of the connected AD4000 family device, the Reference Voltage (VREF), and Oversampling Ratio values selected in the Configure tab.
- **Dynamic Range**: displays the calculated dynamic range of the captured data.
- SNR: displays the calculated SNR of the captured data.
- **THD**: displays the calculated THD of the captured data (up to the fifth harmonic).
- **SINAD**: displays the calculated SINAD of the captured data.
- **SFDR**: displays the calculated SFDR of the captured data.

### **GRAPH VIEWING CONTROLS**

The tools described in Table 5 allow users to control the different chart displays within any of the chart panels in the graphical user interface (GUI) tabs.

#### Table 5. GUI Tools

| Symbol   | Description                                          |
|----------|------------------------------------------------------|
|          | This tool controls the cursor, if present.           |
| <b>*</b> | This tool zooms in and out of the data on the graph. |
| (dity)   | This tool is used for panning.                       |

#### SAVING AND LOADING SESSIONS

The AD40XX Evaluation Software Installer allow users to save and load data to quickly recall previous results.

Clicking **File** > **Save Captured Data** or using the shortcut **Ctrl** + **S** saves the capture data and relevant sampling parameters for the currently displayed AD4000 family device in a **.csv** file. These saved files can be loaded at a later time by clicking **File** > **Load Captured Data** or using the shortcut **Ctrl** + **O**. Upon loading these **.csv** files, the evaluation software displays the data in the **Waveform**, **Histogram**, **FFT**, and **Summary** tabs.

The evaluation software also allows the user to export the raw data of any of the graphs into a generic text file by right clicking them and selecting **Export > Export Data to Excel**, as shown in Figure 23. The exported data can be used for additional postprocessing, but the generated text file cannot be loaded back into the AD40XX Evaluation Software Installer.

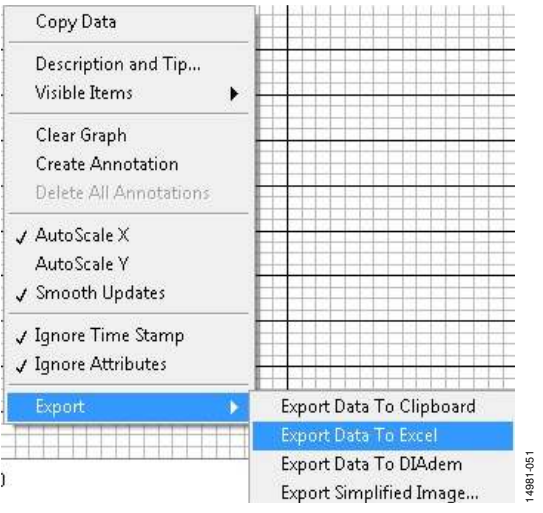

Figure 23. Export Raw Data

#### **OFFLINE MODE**

The AD40XX Evaluation Software Installer can be operated without an accompanying EVAL-AD400x-FMCZ evaluation board. If no EVAL-AD400x-FMCZ evaluation board is detected when the software initializes, the dialog box in Figure 18 is displayed. Clicking **Offline Mode** causes the evaluation software to boot in offline mode.

In offline mode, new conversion results cannot be captured, but previously saved AD40XX Evaluation Software Installer sessions can be loaded to view previously captured data. See the Saving and Loading Sessions section for instructions on loading previously saved data.

### **UG-1042**

# TROUBLESHOOTING software

To troubleshoot the software, take the following steps:

- 1. Always install the software before connecting the hardware to the PC.
- 2. Always allow the install to fully complete (the software is a two-part installation, the ADC evaluation software and the SDP-H1 drivers). A restart is recommended after installation is finished.
- When the user first plugs in the SDP-H1 board via the provided USB cable, allow the Found New Hardware Wizard to run, which can take several seconds. However, allow this to happen before starting the software.
- If the EVAL-AD400x-FMCZ evaluation boards or SDP-H1 board are connected to the PC via the USB port but are not being detected by the AD40XX Evaluation Software Installer, ensure that the board is being recognized in the Device Manager, as shown in Figure 16.
- If connected to a slower USB port where the SDP-H1 cannot read as quickly as it needs to, a timeout error can result. In this case, it is advised not to read continuously, or alternatively, to lower the number of samples taken.

#### HARDWARE

To troubleshoot the hardware, take the following steps:

- 1. If the software does not read back any data, do the following:
  - a. Check that the power is applied within the power ranges described in the Power Supplies section.
  - b. Using a voltmeter, measure the voltage present at each of the test points: +Vs, -Vs, 1P8V\_VDD, VDD\_1P8V, +3P3V, +5V, and REF1, and common-mode voltages (REF/2) at IN+ and IN- to ensure that they are accurate. The SDP-H1 board LED1 must be illuminated.
  - c. Launch the software and read the data. If nothing happens, exit the software.
  - d. Power down the board and relaunch the software.
  - e. If no data is read back, confirm that the ADC evaluation board is connected to the SDP-H1 board and that the board is being recognized in the **Device Manager**, as shown in Figure 16.
- 2. When the user is working with the software in standalone/ offline mode (no hardware connected) and later chooses to connect hardware, close and relaunch the software.

**EVALUATION BOARD SCHEMATICS AND ARTWORK** 

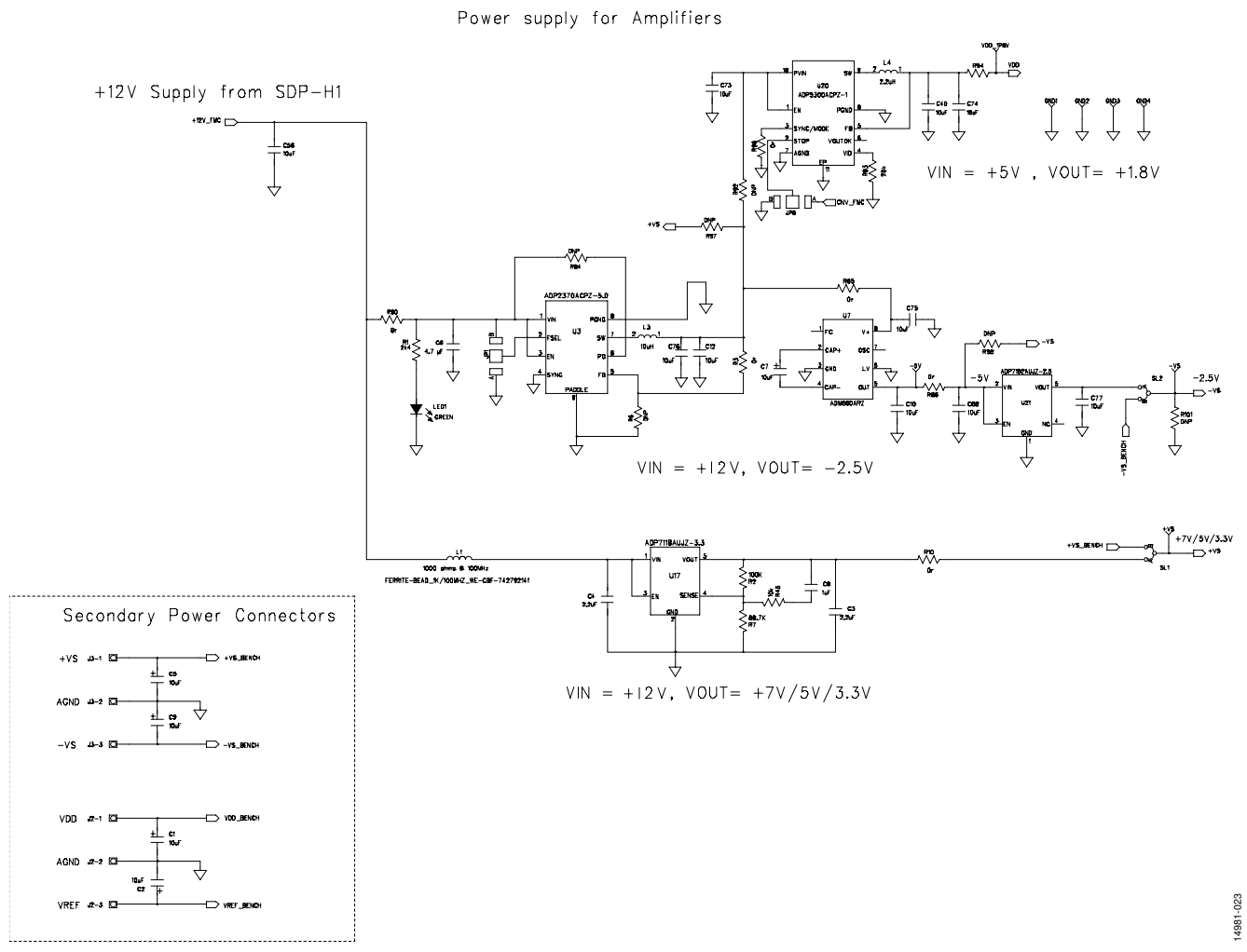

Figure 24. EVAL-AD400x-FMCZ, Power Supplies

UG-1042

# Easy to Use AD4000 Series 16-/18-/20-Bit Precision SAR ADCs User Guide

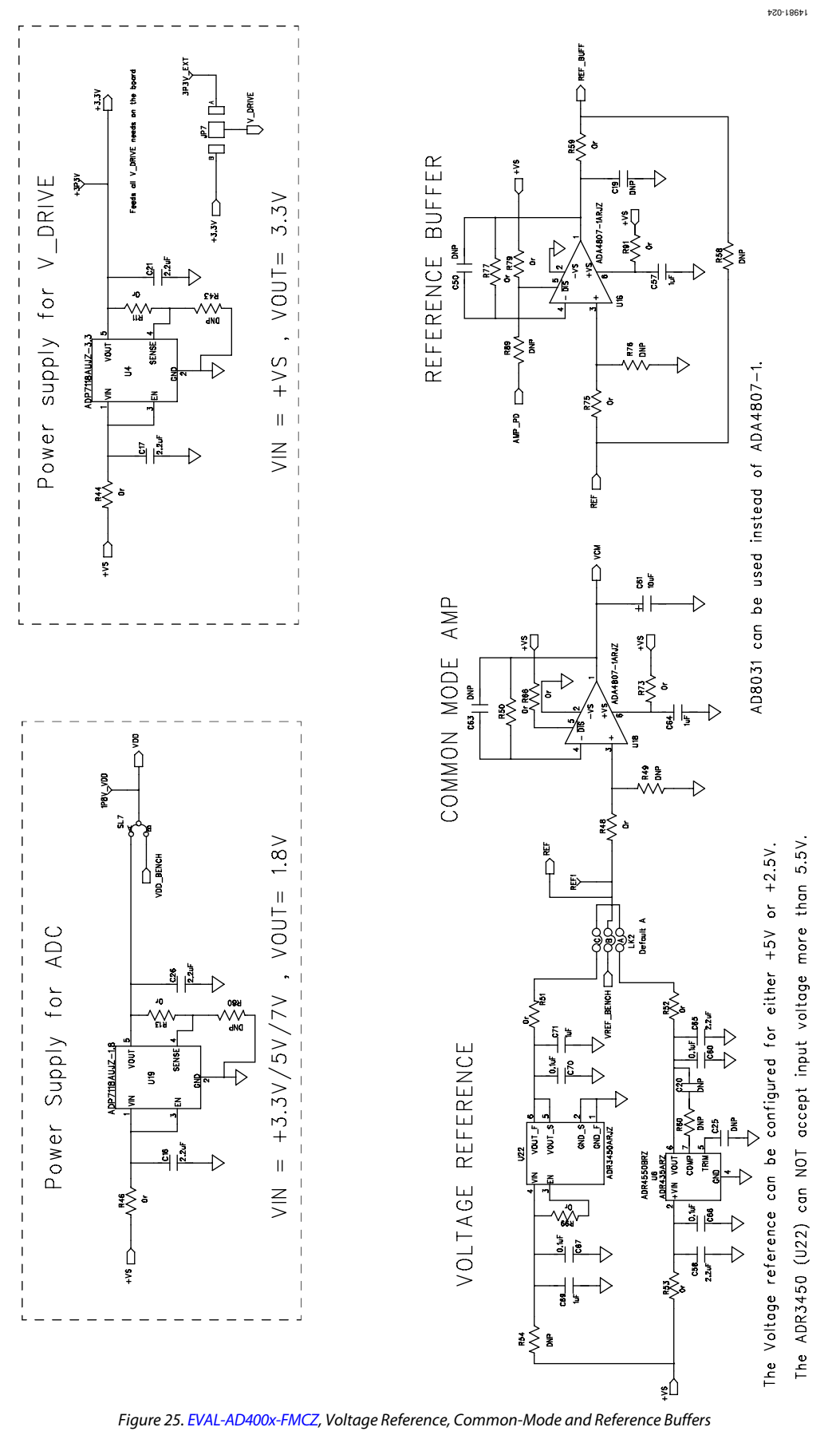

Rev. I | Page 22 of 30

UG-1042

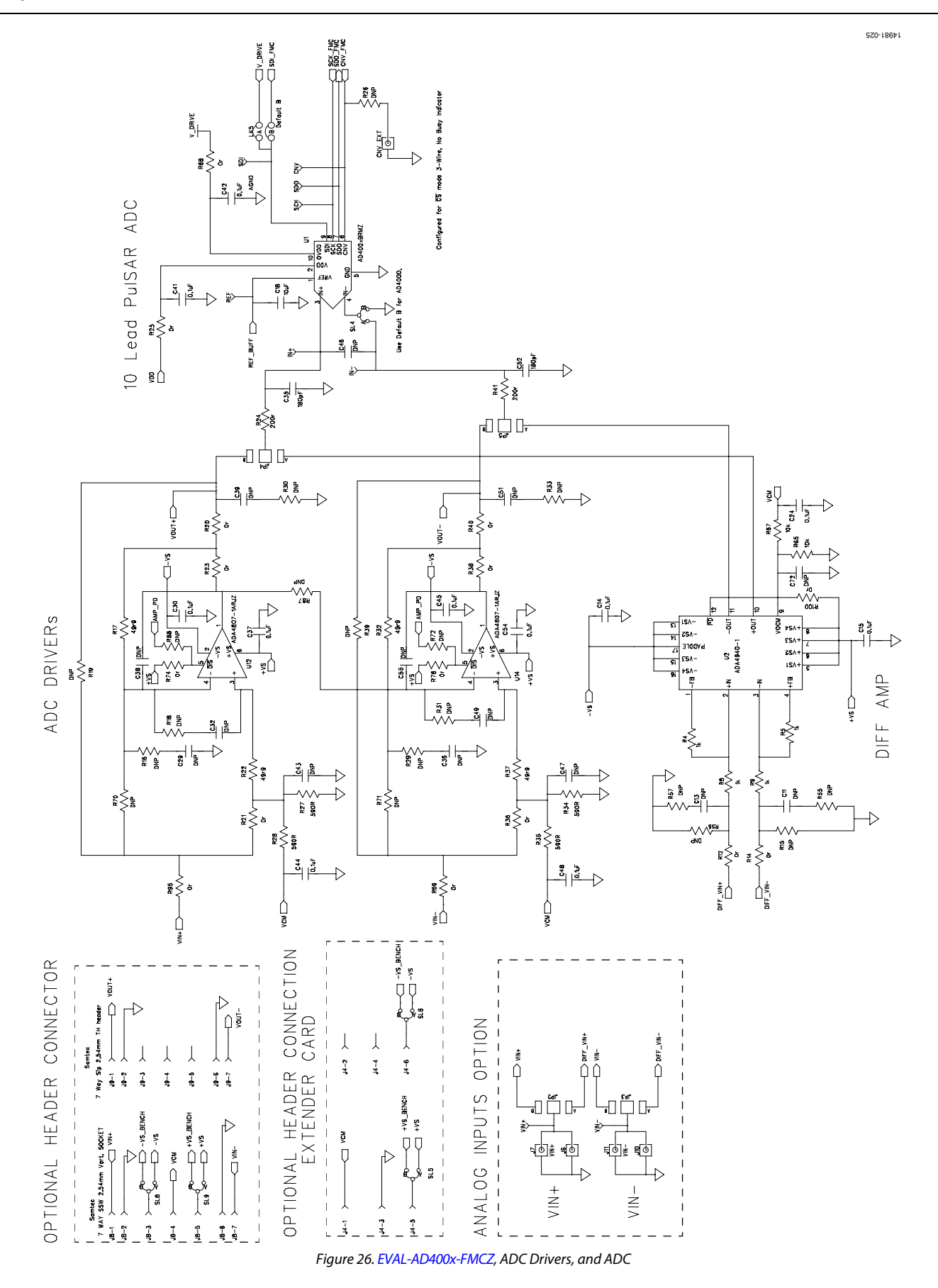

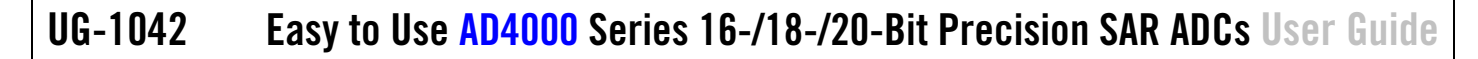

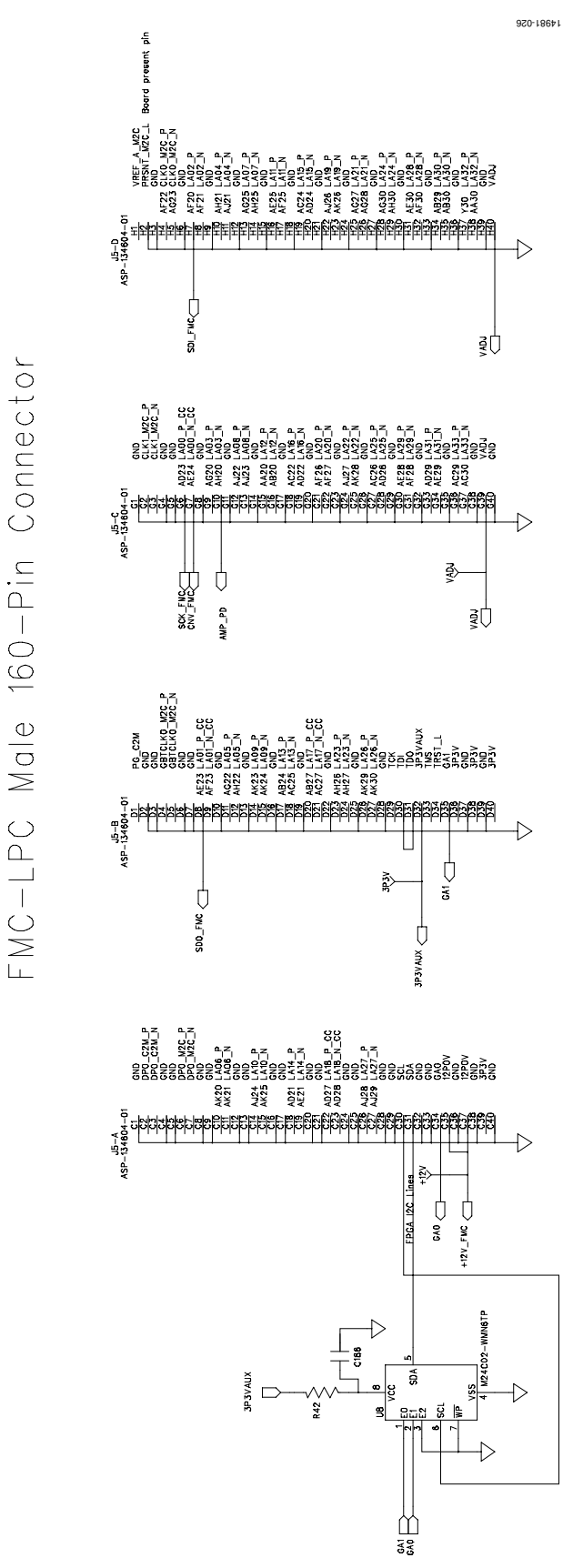

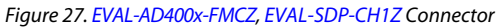

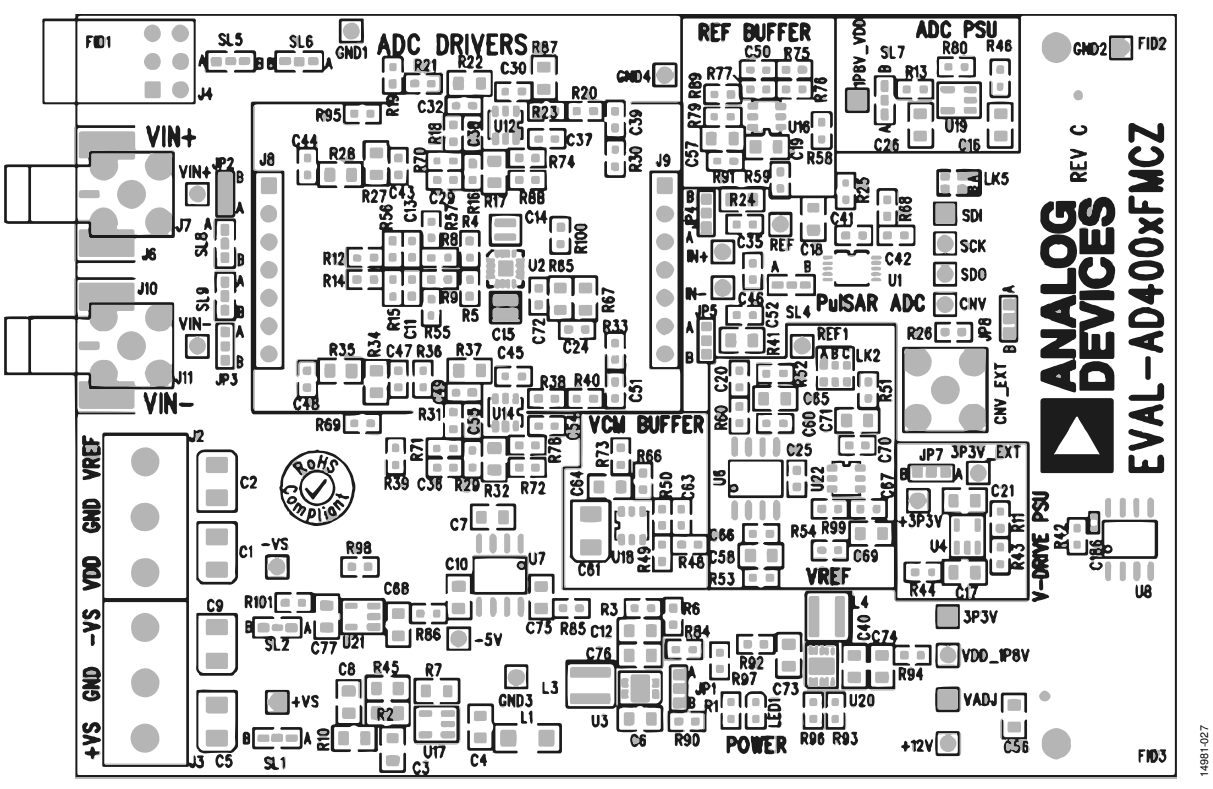

Figure 28. EVAL-AD400x-FMCZ Silkscreen, Top Layer

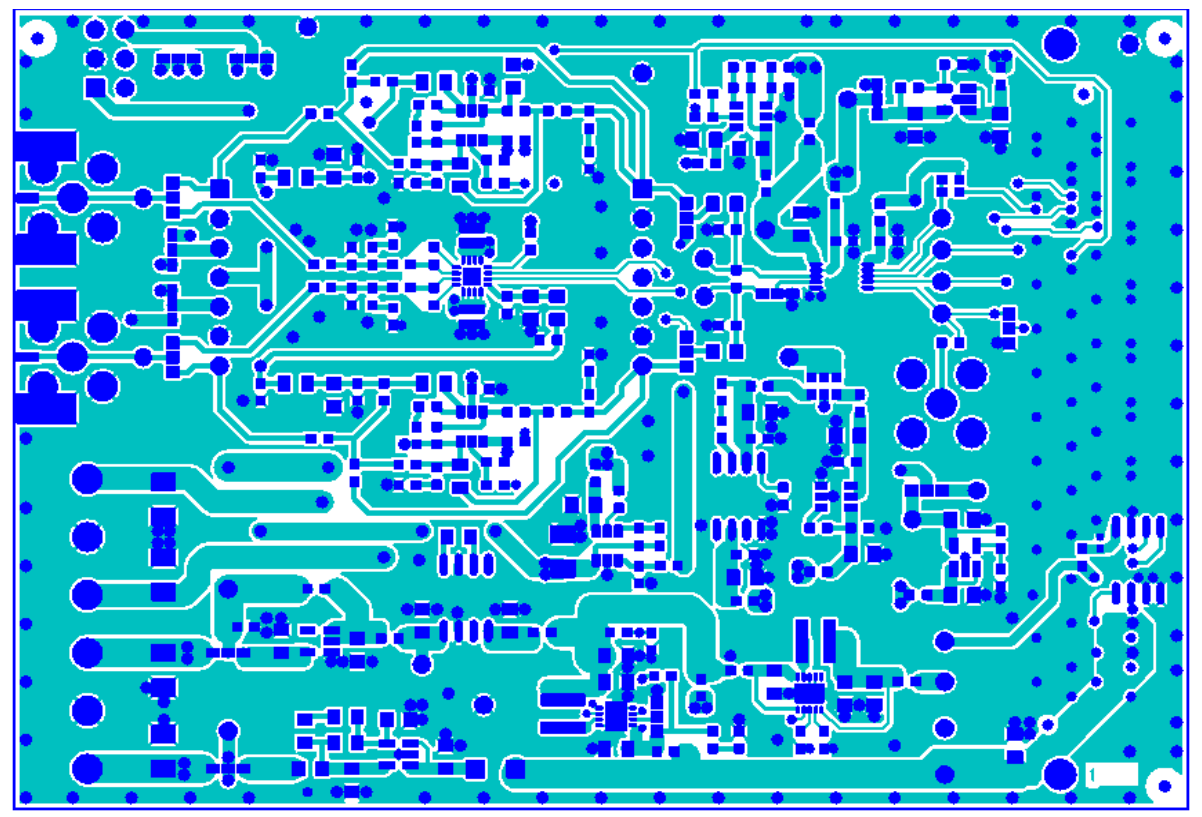

14981-028

Figure 29. EVAL-AD400x-FMCZ, Layer 1

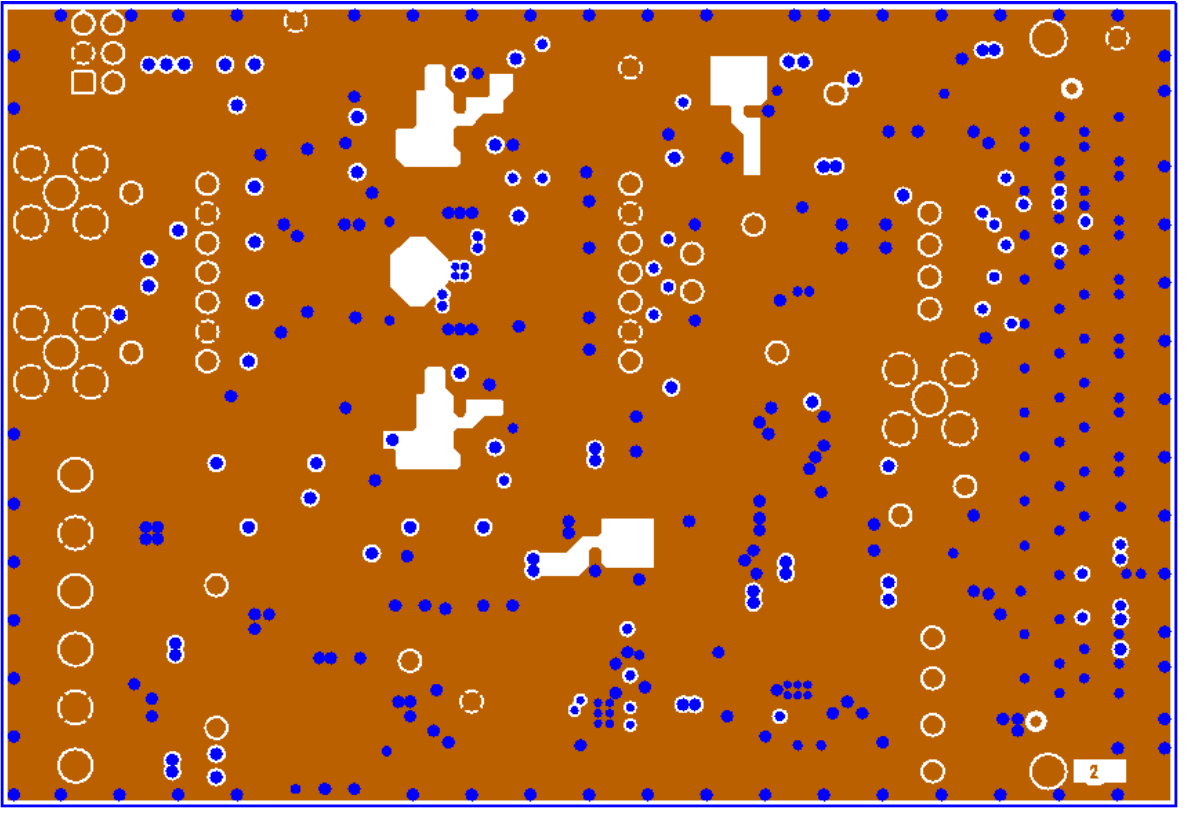

Figure 30. EVAL-AD400x-FMCZ, Layer 2

4981-029

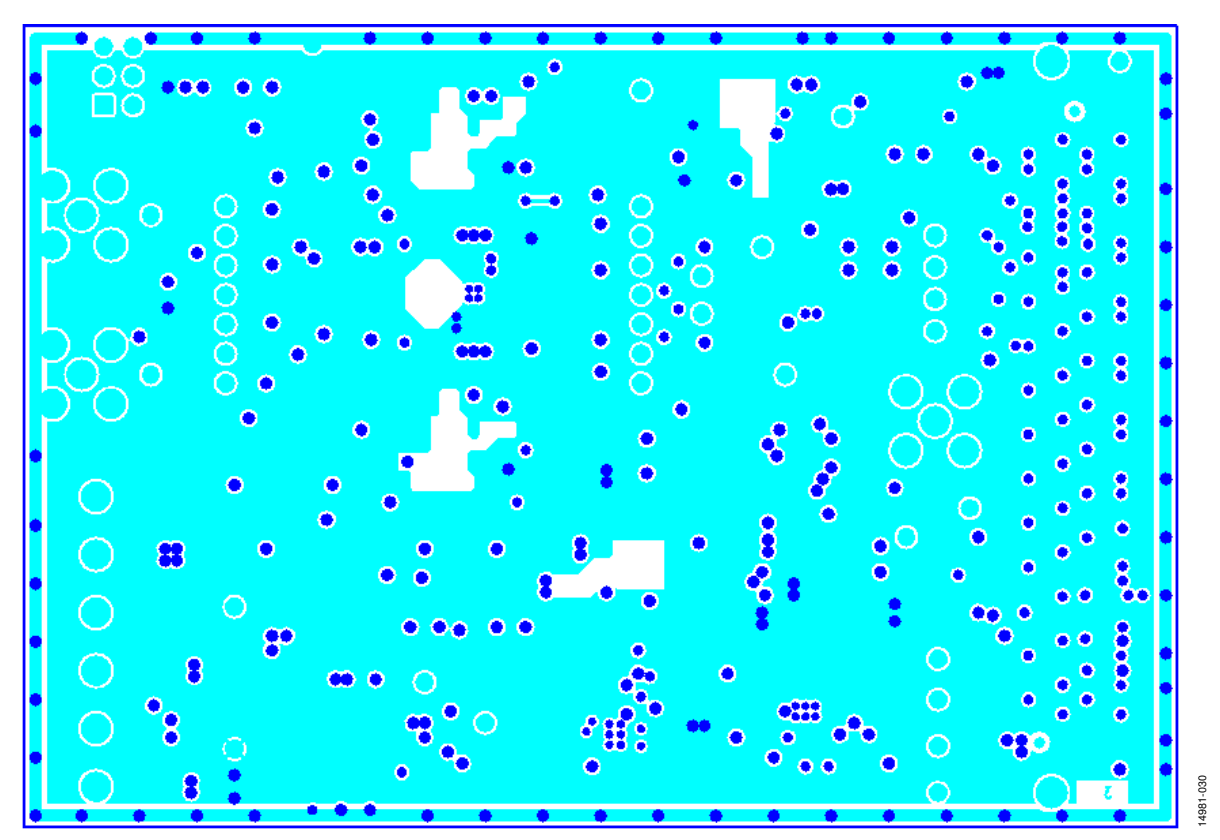

Figure 31. EVAL-AD400x-FMCZ, Layer 3

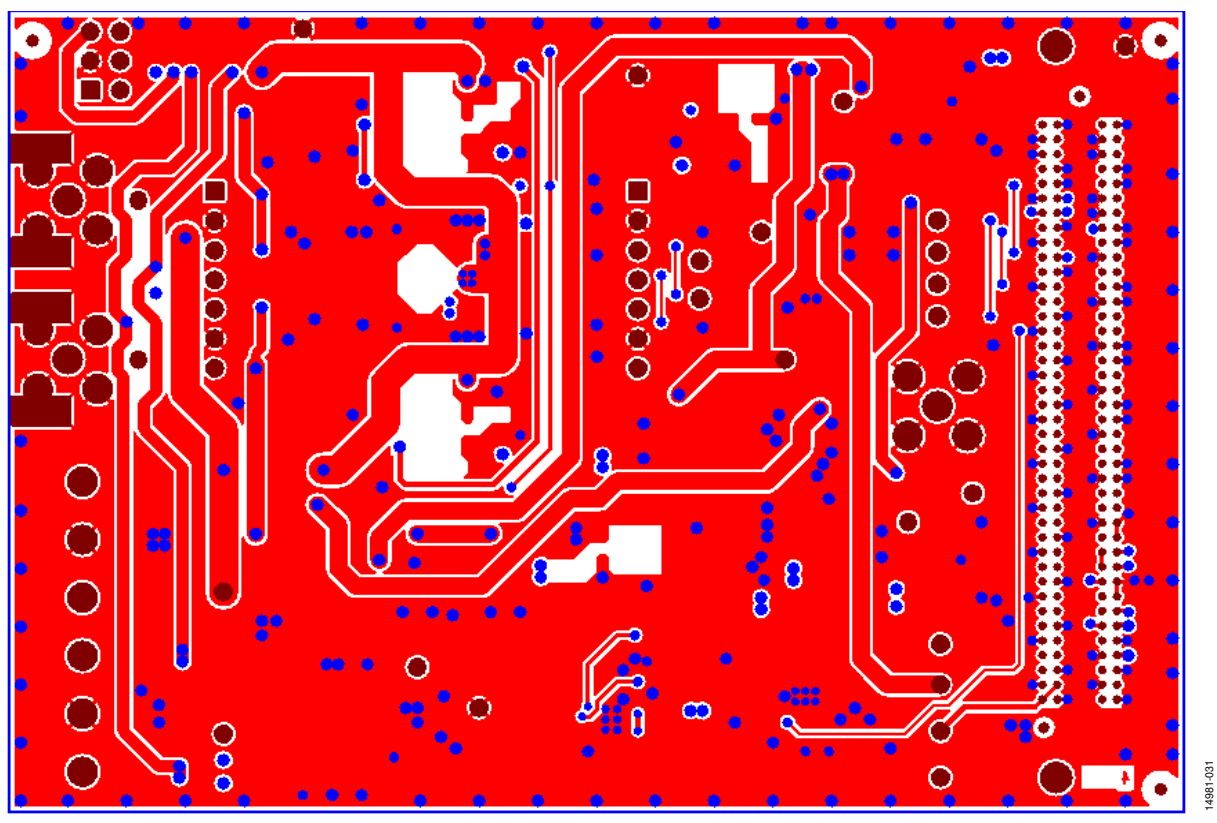

Figure 32. EVAL-AD400x-FMCZ, Layer 4

# ORDERING INFORMATION

### **EVALUATION BOARD BILL OF MATERIALS**

#### Table 6. Bill of Materials

| Reference Designator                                                                                   | Description                                                                                                 | Manufacturer       | Part Number         | Stock Code                   |
|----------------------------------------------------------------------------------------------------|----------------------------------------------------------------------------------------------------|--------------------|---------------------|------------------------------|
| U1                                                                                                    | 16-/18-bit, 2 MSPS or 20-bit, 1.8 MSPS<br>precision SAR ADC in 10-lead mini small<br>outline package (MSOP) | Analog Devices     | See Table 7         | See Table 7                  |
| U2                                                                                                    | Ultralow power, low distortion ADC driver, 4 nV/√Hz                                                         | Analog Devices     | ADA4940-1           | Do not place                 |
| U3                                                                                                    | High voltage, 1.2 MHz/600 kHz, 800 mA,<br>low quiescent current buck regulator                              | Analog Devices     | ADP2370             | ADP2370ACPZ-5.0-R7           |
| U4                                                                                                    | Linear regulator, 3.3 V, ultralow noise,<br>complementary metal-oxide<br>semiconductor (CMOS)               | Analog Devices     | ADP7118             | ADP7118AUJZ-3.3-R7           |
| U6                                                                                                    | Ultralow noise, high accuracy voltage reference                                                             | Analog Devices     | ADR4550             | ADR4550BRZ                   |
| U7                                                                                                    | CMOS, switched capacitor voltage converter                                                                  | Analog Devices     | ADM660              | ADM660ARZ                    |
| U8                                                                                                    | IC EEPROM, 2 kb, 400 kHz, 8-lead small outline integrated circuit (SOIC)                                    | ST                 | M24C02-WMN6TP       | Digi-Key 497-8552-1-ND       |
| U12, U14 (only for<br>AD4001/AD4002/<br>AD4003/AD4020)                                                 | Low noise, high speed amplifier                                                                             | Analog Devices     | ADA4807-1           | ADA4807-1ARJZ                |
| U12, U14 (only for AD4000)                                                                             | Low noise, high speed amplifier                                                                             | Analog Devices     | ADA4805-1           | ADA4805-1ARJZ                |
| U16, U18                                                                                               | Low noise, high speed amplifier                                                                             | Analog Devices     | ADA4807-1           | ADA4807-1ARJZ                |
| U17                                                                                                    | Linear regulator, 3.3 V, ultralow noise,<br>CMOS                                                            | Analog Devices     | ADP7118             | ADP7118AUJZ-3.3-R7           |
| U19                                                                                                    | Linear regulator, 1.8 V, ultralow noise,<br>CMOS                                                            | Analog Devices     | ADP7118             | ADP7118AUJZ-1.8-R7           |
| U20                                                                                                    | Ultralow power step-down regulator                                                                          | Analog Devices     | ADP5300             | ADP5300ACPZ-1-R7             |
| U21                                                                                                    | –28 V, –200 mA, low noise, linear<br>regulator                                                              | Analog Devices     | ADP7182             | ADP7182AUJ-2.5-R7            |
| U22                                                                                                    | Micropower, high accuracy, 5 V voltage reference                                                            | Analog Devices     | ADR3450             | ADR3450ARJZ-R2               |
| C1, C2, C5, C9, C61                                                                                    | 10 μF, 20 V tantalum capacitor                                                                              | AVX                | TAJB106K020RNJ      | FEC 197427                   |
| C3, C4, C16, C17, C21, C26                                                                             | 2.2 μF, X7R, 16 V, 0805 capacitor,<br>multilayer ceramic capacitor (MLCC)                                   | Murata             | GRM21BR71C225KA12L  | FEC 1828829                  |
| C6                                                                                                    | 4.7 μF, 16 V, X7R, 0805 ceramic capacitor                                                                   | Taiyo Yuden        | EMK212B7475KG-T     | FEC 1853520                  |
| C7, C10, C12, C18, C40, C68,<br>C73, C74, C75, C76, C77                                                | 10 μF, 16 V, 0805 capacitor                                                                                 | Murata             | GRM219R61C106KA73D  | FEC 1845747                  |
| C8, C57, C64, C69, C71                                                                                 | 1 μF, X7R, 50 V, 0805 capacitor                                                                             | Murata             | GRM21BR71H105KA12L  | FEC 1735541                  |
| C14, C15                                                                                               | 100 nF, X7R, 25 V, 0805 capacitor                                                                           | Murata             | LLL216R71E104MA01L  | FEC 1294646                  |
| C24, C30, C37, C41, C42, C44,<br>C45, C48, C54, C60, C66, C67,<br>C70                                  | 0.1 µF, X7R, 50 V ceramic capacitor                                                                         | Murata             | GRM188R71H104KA93D  | FEC 8820023                  |
| C35, C52                                                                                               | 180 pF, 50 V, 0603, C0G/NP0 capacitor                                                                       | YAGEO<br>(Phycomp) | CC0603JRNPO9BN181   | FEC 3019494                  |
| C11, C13, C19, C20, C25, C29,<br>C32, C36, C38, C39, C43, C46,<br>C47, C49, C50, C51, C55, C63,<br>C72 | SMD capacitor                                                                                               | Not applicable     | Not applicable      | Do not place                 |
| C56                                                                                                    | 10 μF, X5R, 25 V, 0805, MLCC capacitor                                                                      | Murata             | GRM219R61E106KA12D  | FEC 2426961                  |
| C58, C65                                                                                               | 2.2 μF, 50 V, 0805, X7R capacitor                                                                           | TDK                | C2012X7R1H225K125AC | FEC 2346945                  |
| C186                                                                                                   | SMD capacitor                                                                                               | EPCOS              | B37921C9104K60      | Digi-Key 495-3265-1-ND       |
| L1                                                                                                    | 1000 $\Omega$ at 100 MHz, 1206, WE-CBF SMD, EMI suppression ferrite                                         | Wurth              | 742792141           | Wurth 742792141              |
| L3                                                                                                    | 10 μH, inductor, shielded power, XAL40 series                                                               | Coilcraft          | XAL4040-103ME       | XAL4040-103ME                |
| L4                                                                                                    | 2.2 μH, inductor, shielded power, XAL40 series                                                              | Coilcraft          | XAL4020-222MEB      | Coilcraft XAL4020-<br>222MEB |

| UG- | 1 | 04 | 2 |
|-----|---|----|---|
|-----|---|----|---|

| Reference Designator                                     | Description                            | Manufacturer    | Part Number       | Stock Code             |
|----------------------------------------------------------|----------------------------------------|-----------------|-------------------|------------------------|
| LED1                                                     | LED, SMD, green                        | OSRAM           | LGQ971            | Digi-Key 475-1409-1-ND |
| R1                                                       | 2.4 kΩ, 0.063 W, 1%, 0603 resistor     | Multicomp       | MC0063W060312K4   | FEC 9330879            |
| R2                                                       | 100 kΩ, 0.1 W, 1%, 0805 resistor       | Multicomp       | MC01W08051100K    | FEC 9332405            |
| R3, R11, R12, R13, R14, R20, R21,                        | 0 Ω, SMD resistor                      | Multicomp       | MC 0.063W 0603 0R | FEC 9331662            |
| R23, R25, R36, R38, R40, R42,                            |                                        |                 |                   |                        |
| R44, R46, R48, R50, R51, R52,                            |                                        |                 |                   |                        |
| R53, R59, R66, R68, R69, R73,                            |                                        |                 |                   |                        |
| R/4, R/3, R/7, R/8, R/9, R85,<br>R86 R00 R01 R05 R06 R00 |                                        |                 |                   |                        |
| R100                                                     |                                        |                 |                   |                        |
| R4, R5, R8, R9                                           | 1 kΩ, 0.063 W, 1%, 0603 resistor       | Multicomp       | MC0063W060311K    | FEC 9330380            |
| R7                                                       | 88.7 kΩ, 1%, 0805 resistor             | Vishay Draloric | CRCW080588K7FKEA  | FEC 2139026            |
| R10                                                      | 1%, 0805 resistor                      | Multicomp       | MC01W08050R       | FEC 9333681            |
| R17, R22, R32, R37                                       | 49.9 Ω, 0.1 W, 0.1%, 0805 resistor     | Panasonic       | RN73C2A49R9BTG    | FEC 1140694            |
| R24, R41                                                 | 200 Ω, 0.1 W, 1%, 0805 resistor        | Multicomp       | MC01W08051200R    | FEC 9332758            |
| R27, R28, R34, R35                                       | Thick film, chip, resistor             | Vishay Draloric | CRCW0805590RFKEA  | FEC 1653021            |
| R45, R65, R67                                            | 10 kΩ, 0.1 W, 1%, 0805 resistor        | Multicomp       | MC01W0805110K     | FEC 9332391            |
| R93                                                      | 20 kΩ, 0.063 W, 1%, 0603 resistor      | Multicomp       | MC0063W0603120K   | FEC 9330771            |
| R6, R15, R16, R18, R19, R26,                             | SMD resistor, 0603                     | Not applicable  | Not applicable    | Do not place           |
| R29, R30, R31, R33, R39, R43,                            |                                        |                 |                   |                        |
| R49, R54, R55, R56, R57, R58,                            |                                        |                 |                   |                        |
| R84 R87 R88 R89 R92 R94                                  |                                        |                 |                   |                        |
| R97, R98, R101                                           |                                        |                 |                   |                        |
| J2, J3                                                   | 3-pin terminal block (5 mm pitch)      | CamdenBoss      | CTB5000/3         | FEC 151790             |
| J5                                                       | 160-pin, 10 mm male, VITA 57 connector | Samtec          | ASP-134604-01     | Samtec ASP-134604-01   |
| J6, J10                                                  | Connector, jack end launch PC gold SMA | Emerson         | 142-0701-851      | Digikey J658-ND        |
| 8L                                                       | 7-way, SSW, 2.54 mm, vertical socket   | Samtec          | SSW-107-01-T-S    | FEC 1803478            |
| PG                                                       | 7-way, SIP, 2.54 mm, TH header         | Samtec          | TLW-107-05-G-S    | FEC 1668499            |

### Table 7. Evaluation Board Models

| Product    | Ordering Model  | Maximum<br>Throughput<br>(MSPS) | Input Type          | Sample Rate<br>(MSPS) | Resolution (Bits) | Package Used on<br>Evaluation Board |
|------------|-----------------|---------------------------------|---------------------|-----------------------|-------------------|-------------------------------------|
| AD4000BRMZ | EVAL-AD4000FMCZ | 2                               | Pseudo differential | 2                     | 16                | 10-lead MSOP                        |
| AD4001BRMZ | EVAL-AD4001FMCZ | 2                               | Fully differential  | 2                     | 16                | 10-lead MSOP                        |
| AD4002BRMZ | EVAL-AD4002FMCZ | 2                               | Pseudo differential | 2                     | 18                | 10-lead MSOP                        |
| AD4003BRMZ | EVAL-AD4003FMCZ | 2                               | Fully differential  | 2                     | 18                | 10-lead MSOP                        |
| AD4020BRMZ | EVAL-AD4020FMCZ | 1                               | Fully differential  | 1.8                   | 20                | 10-lead MSOP                        |

### NOTES

I<sup>2</sup>C refers to a communications protocol originally developed by Philips Semiconductors (now NXP Semiconductors).

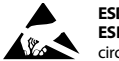

#### ESD Caution

ESD (electrostatic discharge) sensitive device. Charged devices and circuit boards can discharge without detection. Although this product features patented or proprietary protection circuitry, damage may occur on devices subjected to high energy ESD. Therefore, proper ESD precautions should be taken to avoid performance degradation or loss of functionality.

#### Legal Terms and Conditions

By using the evaluation board discussed herein (together with any tools, components documentation or support materials, the "Evaluation Board"), you are agreeing to be bound by the terms and conditions set forth below ("Agreement") unless you have purchased the Evaluation Board, in which case the Analog Devices Standard Terms and Conditions of Sale shall govern. Do not use the Evaluation Board until you have read and agreed to the Agreement. Your use of the Evaluation Board shall signify your acceptance of the Agreement. This Agreement is made by and between you ("Customer") and Analog Devices, Inc. ("ADI"), with its principal place of business at One Technology Way, Norwood, MA 02062, USA. Subject to the terms and conditions of the Agreement, ADI hereby grants to Customer a free, limited, personal, temporary, non-exclusive, non-sublicensable, non-transferable license to use the Evaluation Board FOR EVALUATION PURPOSES ONLY. Customer understands and agrees that the Evaluation Board is provided for the sole and exclusive purpose referenced above, and agrees not to use the Evaluation Board for any other purpose. Furthermore, the license granted is expressly made subject to the following additional limitations: Customer shall not (i) rent, lease, display, sell, transfer, assign, sublicense, or distribute the Evaluation Board; and (ii) permit any Third Party to access the Evaluation Board. As used herein, the term "Third Party" includes any entity other than ADI, Customer, their employees, affiliates and in-house consultants. The Evaluation Board is NOT sold to Customer; all rights not expressly granted herein, including ownership of the Evaluation Board, are reserved by ADI. CONFIDENTIALITY. This Agreement and the Evaluation Board shall all be considered the confidential and proprietary information of ADI. Customer may not disclose or transfer any portion of the Evaluation Board to any other party for any reason. Upon discontinuation of use of the Evaluation Board or termination of this Agreement, Customer agrees to promptly return the Evaluation Board to ADI. ADDITIONAL RESTRICTIONS. Customer may not disassemble, decompile or reverse engineer chips on the Evaluation Board. Customer shall inform ADI of any occurred damages or any modifications or alterations it makes to the Evaluation Board, including but not limited to soldering or any other activity that affects the material content of the Evaluation Board. Modifications to the Evaluation Board must comply with applicable law, including but not limited to the RoHS Directive. TERMINATION. ADI may terminate this Agreement at any time upon giving written notice to Customer. Customer agrees to return to ADI the Evaluation Board at that time. LIMITATION OF LIABILITY. THE EVALUATION BOARD PROVIDED HEREUNDER IS PROVIDED "AS IS" AND ADI MAKES NO WARRANTIES OR REPRESENTATIONS OF ANY KIND WITH RESPECT TO IT. ADI SPECIFICALLY DISCLAIMS ANY REPRESENTATIONS, ENDORSEMENTS, GUARANTEES, OR WARRANTIES, EXPRESS OR IMPLIED, RELATED TO THE EVALUATION BOARD INCLUDING, BUT NOT LIMITED TO, THE IMPLIED WARRANTY OF MERCHANTABILITY, TITLE, FITNESS FOR A PARTICULAR PURPOSE OR NONINFRINGEMENT OF INTELLECTUAL PROPERTY RIGHTS. IN NO EVENT WILL ADI AND ITS LICENSORS BE LIABLE FOR ANY INCIDENTAL, SPECIAL, INDIRECT, OR CONSEQUENTIAL DAMAGES RESULTING FROM CUSTOMER'S POSSESSION OR USE OF THE EVALUATION BOARD, INCLUDING BUT NOT LIMITED TO LOST PROFITS, DELAY COSTS, LABOR COSTS OR LOSS OF GOODWILL. ADI'S TOTAL LIABILITY FROM ANY AND ALL CAUSES SHALL BE LIMITED TO THE AMOUNT OF ONE HUNDRED US DOLLARS (\$100.00). EXPORT. Customer agrees that it will not directly or indirectly export the Evaluation Board to another country, and that it will comply with all applicable United States federal laws and regulations relating to exports. GOVERNING LAW. This Agreement shall be governed by and construed in accordance with the substantive laws of the Commonwealth of Massachusetts (excluding conflict of law rules). Any legal action regarding this Agreement will be heard in the state or federal courts having jurisdiction in Suffolk County, Massachusetts, and Customer hereby submits to the personal jurisdiction and venue of such courts. The United Nations Convention on Contracts for the International Sale of Goods shall not apply to this Agreement and is expressly disclaimed.

©2016–2019 Analog Devices, Inc. All rights reserved. Trademarks and registered trademarks are the property of their respective owners. UG14981-0-11/19(I)

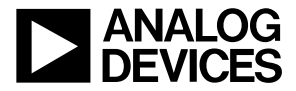

www.analog.com

Rev. I | Page 30 of 30